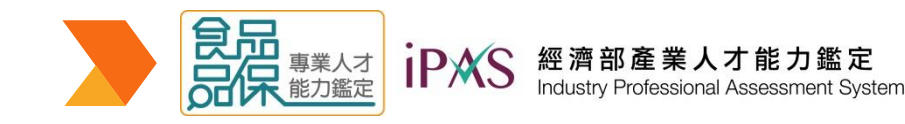

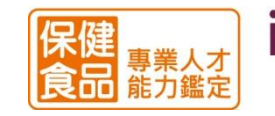

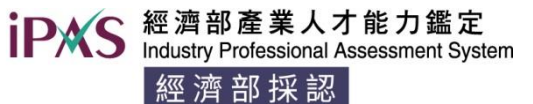

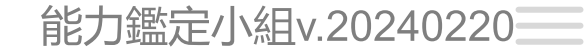

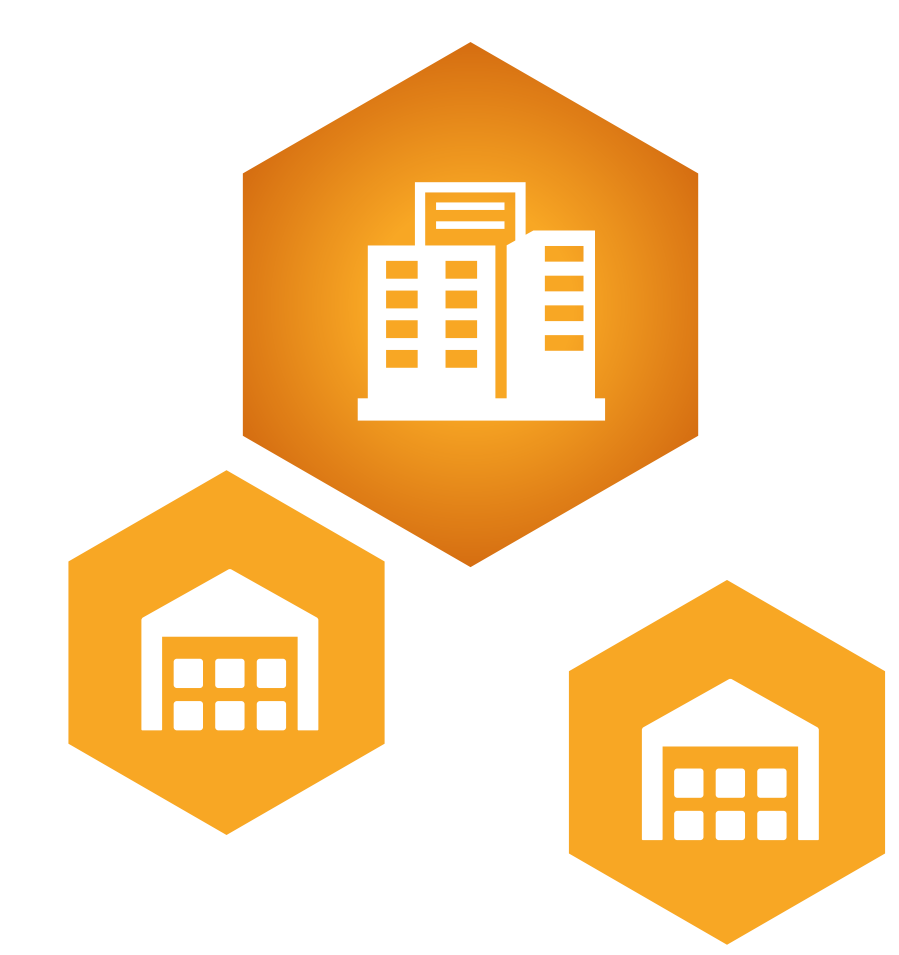

# 能力鑑定團報手冊

# 各單位團報負責人權限申請 團報帳號功能介紹 團報考生報名流程說明

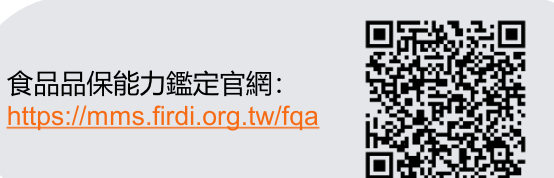

保健食品能力鑑定官網: https://mms.firdi.org.tw/hf

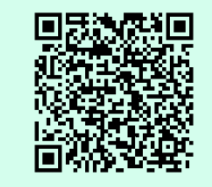

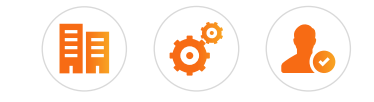

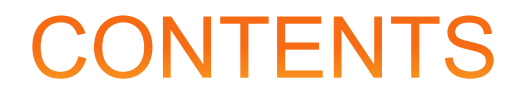

01. 各單位團報負責人權限申請流程說明 02 團報帳號功能: 團報帳號資料維護 03 團報帳號功能: 團報考試活動 04. 團報帳號功能:專屬考場監考回函 05. 團報考生報名流程說明 *06.* 團報考生報名作業

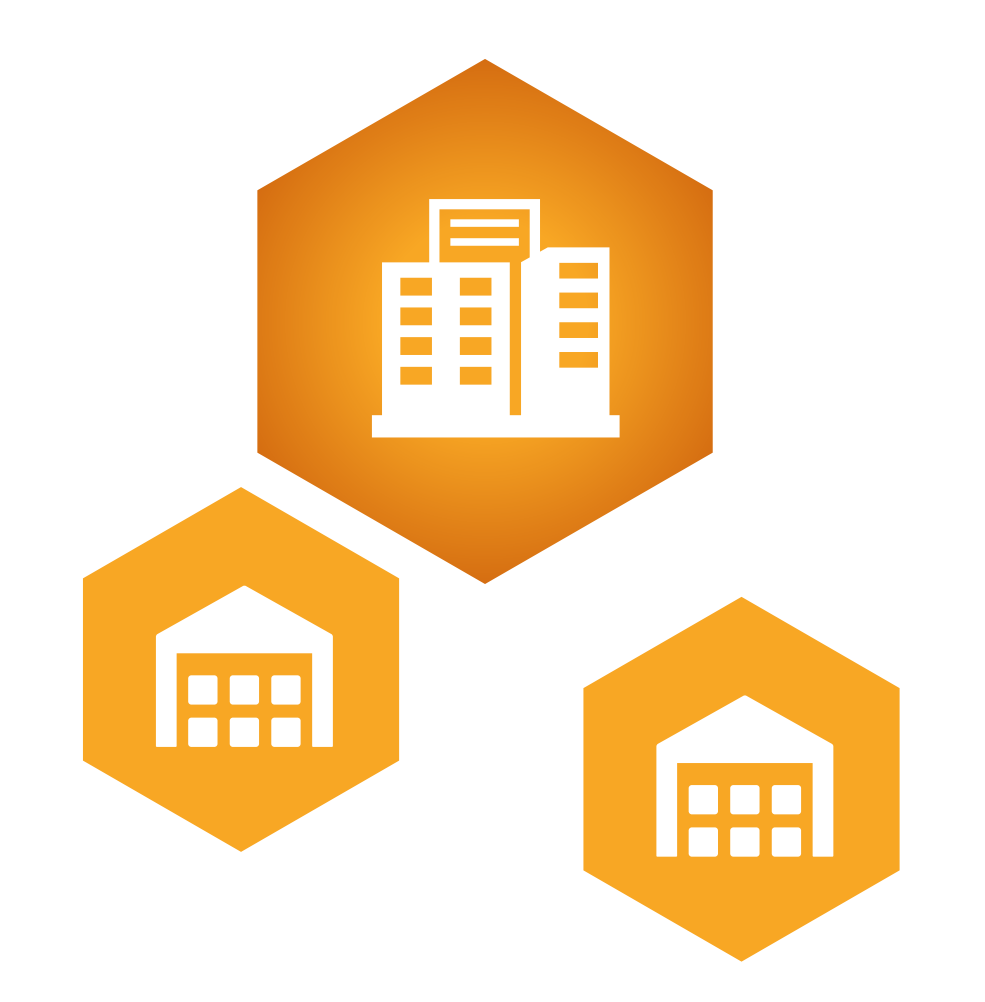

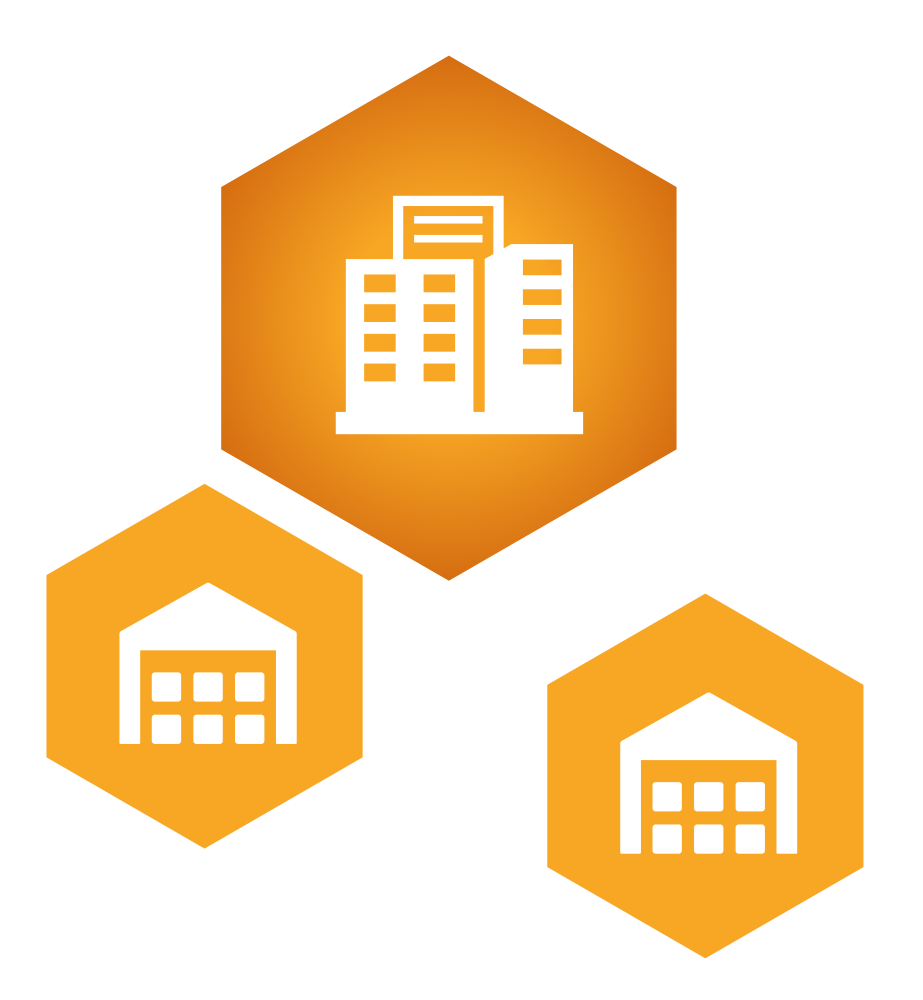

# 各單位團報負責人權限申請 流程說明

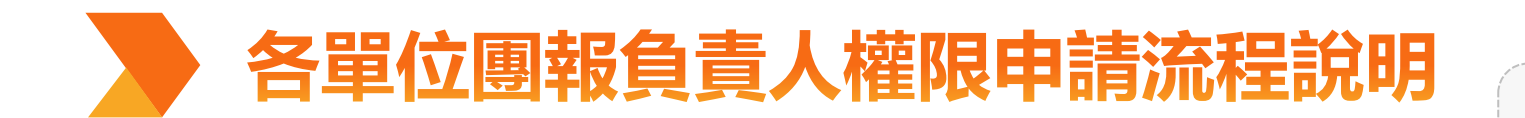

| 填寫完「能力鑑定 <b>團報負責人權限申請表」後請</b> 將 | 3 |
|---------------------------------|---|
| 電子檔email至主辦單位開通團報管理權限。          |   |

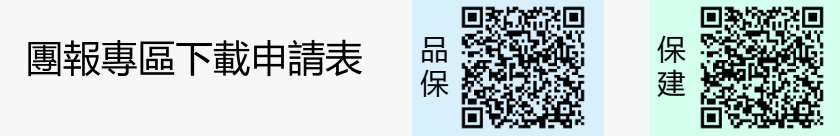

## 註冊團報負責人帳號

3. 團報管理權限順利開通後, 取得 1. 團報負責人請先註冊食品產業學院之會員 團報代碼(團報折扣碼)。 帳號,帳號認證後,可設定團報基本資料。 https://mms.firdi.org.tw/login 2 3

## 開通團報管理權限

2.團報負責人填寫「能力鑑定團報負責人權 限申請表」 郵寄電子信箱, 由主辦單位進行 審核,以開通團報管理權限。

### 啟用團報管理功能

5.團報管理權限開通後,團報負責人可登入食品產業學院 之會員帳號「我的首頁」>「團報管理」查看團報資料(如: 團報代碼、考生清單、繳款狀態等資訊)。

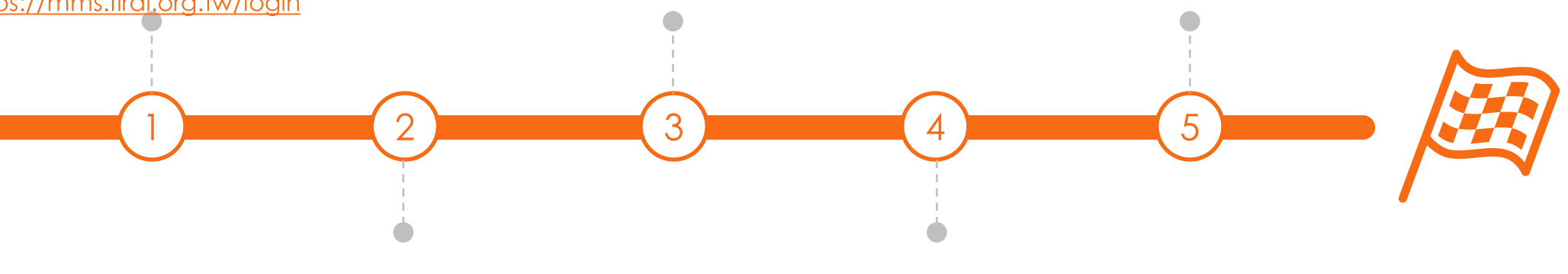

取得團報折扣碼

### 考生享用團報折扣

4. 團報負責人告知考生團報折扣碼,提 供考生自行線上報名。

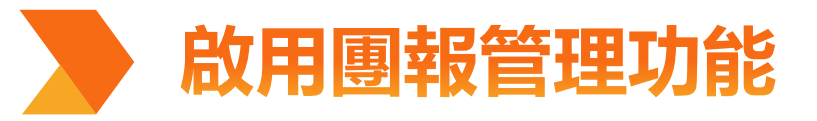

以下為操作說明, 協助團報負責人順利推 動考試管理團報資訊。

### 一、當團報管理權限開通後, 團報負責人將能夠進行以下操作:

1.登入食品產業學院的會員帳號。 https://mms.firdi.org.tw/login 2.進入「我的首頁」區域。

3.在「我的首頁」頁面中,將出現「團報管理」選項。

|                | 民加度羔学阮 FIRDI Academy                                                                                                    | 學院簡介 ▼ 教育                               | 育訓練 ▼ 能力鑑定 ▼         | 服務項目 ▼   會員專區 | Ŧ |
|----------------|----------------------------------------------------------------------------------------------------|-----------------------------------------|----------------------|---------------|---|
| 推              | <ul><li>電子部件</li><li>ごの</li><li>ごの</li><li< th=""><th><b>1.</b>登入<br/>登入<br/>或帳號<br/>還沒有帳號?按我註冊</th><th></th><th></th><th></th></li<></ul> | <b>1.</b> 登入<br>登入<br>或帳號<br>還沒有帳號?按我註冊 |                      |               |   |
| 顕。             | 財團法人食品工業發展研究所 FIRDI All Rights Reserved.<br>地址:新竹市食品路331號 ♥ 地圖                                                                                                    | 食品產                                     | 業學院 FIRDI<br>Academy |               |   |
| <b>人)</b> 品質管理 | 图系統(TTQS)金牌獎」! 賀!「銀製食品貨                                                                                                    |                                         | <b>☆</b> 首頁 🛔        | 43 我的首頁       |   |
| 食品產業           | <b>祥學院</b> FIRDI Academy                                                                                                    | 學院簡介 🔹 教育訓練 🗸                           | 2<br>能力鑑定 · 服        | 務項目 ▼ 會員專區    | Ŧ |

### 二、透過「團報管理」,團報負責人可以: 1.查看團報帳號資料,包括團報代碼、團報帳號 基本資料等相關資訊。 2.查看團報考試活動,查詢團報進度。

| ▌我 的客服   | _ |
|----------|---|
| ■ 個人資料   |   |
| ■ 我的訂單   |   |
| ■ 變更密碼   |   |
| 圓報 管理    |   |
| ■ 團報帳號資料 |   |
| ■ 團報考試活動 |   |

| FQS)金牌獎」! 賀!「銀製食品貨   |        |        | 首頁  ♣  |                     | 首頁     |
|----------------------|--------|--------|--------|---------------------|--------|
| <b>FIRDI Academy</b> | 學院簡介 ▼ | 教育訓練 ▼ | 能力鑑定 🔻 | <b>2.</b><br>服務項目 • | 會員專區 ▼ |
| 我的首頁                 |        |        |        |                     |        |
| 教育訓練                 |        | 能力量    | 監定     |                     |        |
| > 查詢已報名課程            |        | >考試>   | 舌動日程表  |                     |        |
| > 數位學習平台             |        | > 查詢ī  | 已報名考試  |                     |        |
| 右碰到無法成功進入,請刪除恋瀏覽器    | cookie | > 試場]  | 查詢     |                     |        |
| > 課程認覚               |        | > 准考書  | 證列印    |                     |        |
|                      |        | >證書    | 申請     |                     |        |
|                      |        |        |        |                     |        |

管理系統(TTQS)金牌獎」! 賀!「銀髮食品質地!

每日文地图的

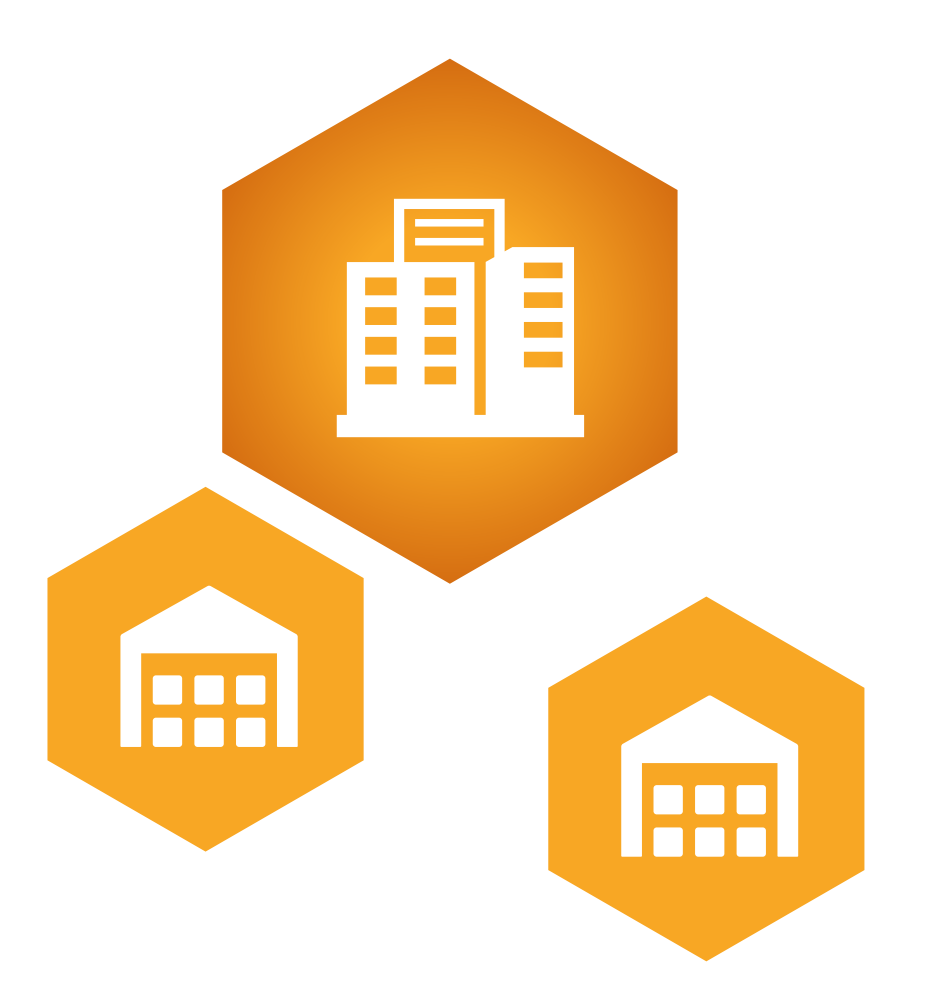

| 團報帳號功能:  |
|----------|
| 團報帳號資料維護 |

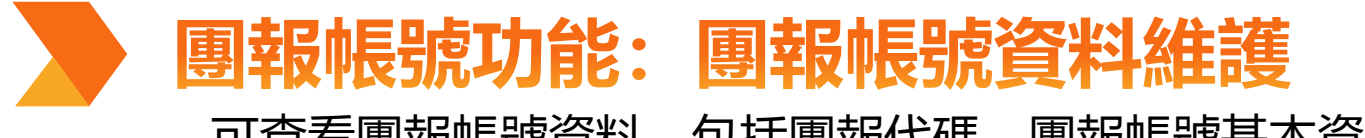

可查看團報帳號資料,包括團報代碼、團報帳號基本資料等相關資訊。

食品產業學院 FIRDI Academy

焦點訊息 ▼ 學院簡介 ▼ 訓練理念 ▼ 組織架構 ▼ 服務項目 ▼ 會員專區 ▼

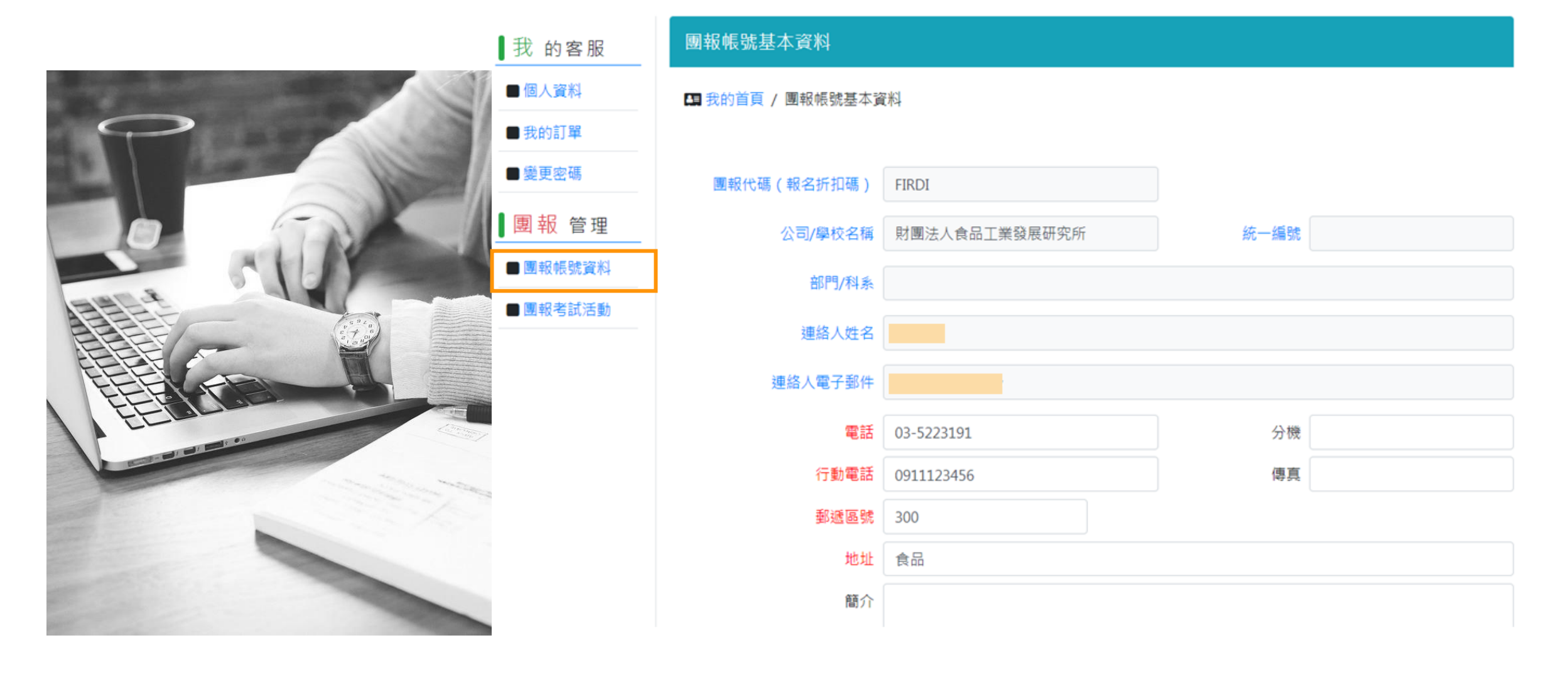

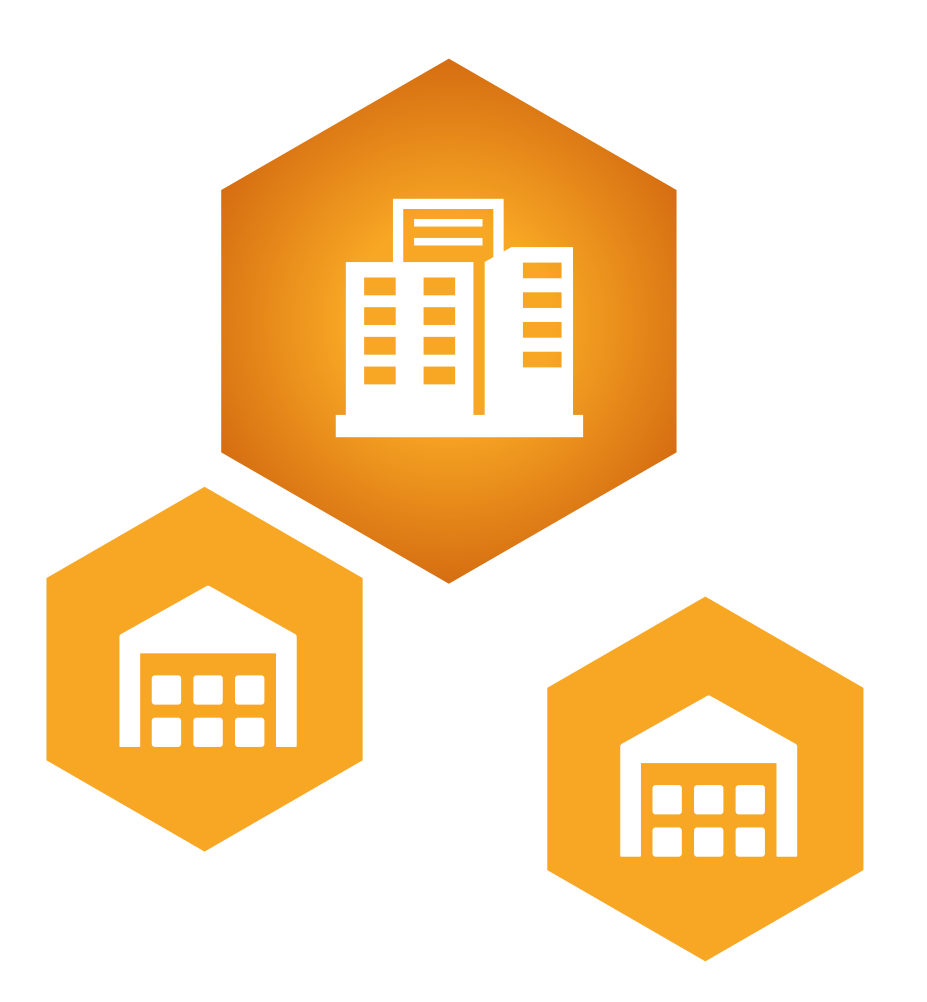

| 團報帳號功能: |
|---------|
| 團報考試活動  |

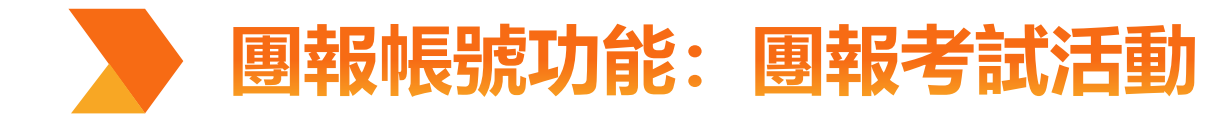

團報考試活動清單 食品產業學院 FIRDI Academy 焦點訊息 ▼ 學院簡介 ▼ 訓練理念 ▼ 組織架構 ▼ 服務項目 ▼ 會員專區 ▼ 團報考試清單 1 我 的客服 ■ 個人資料 我的首頁 / 團報考試清單 ■ 我的訂單 ■ 變更密碼 110年第二次初級食品品保工程師能力鑑定 考試日期 2021-11-20(六) 團報 管理 准考證列印日期 2021-11-08 成績複查日期 2021-12-15 ■ 團報帳號資料 成績開放日期 2021-12-15 證書申請日期 ■ 團報考試活動 報名人數: 11 查看考生清單 列印考生准考證 110年度第一次初級食品品保工程師能力鑑定 考試日期 2021-09-25(六) 准考證列印日期 2021-09-10 成績複查日期 2021-11-09 成績開放日期 2021-11-09 證書申請日期 報名人數: 22 查看考生清單 列印考生准考證 查看考生成績 符合授證資料格考生 109年第二次初級食品品保工程師能力鑑定

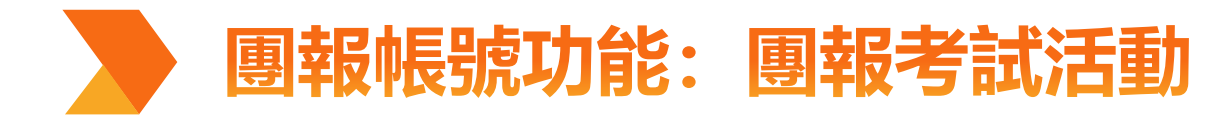

#### 團報考生清單

序

1

2

3

4

5

6

7

8

9

10

11

🖪 我的首頁 / 團報考生清單

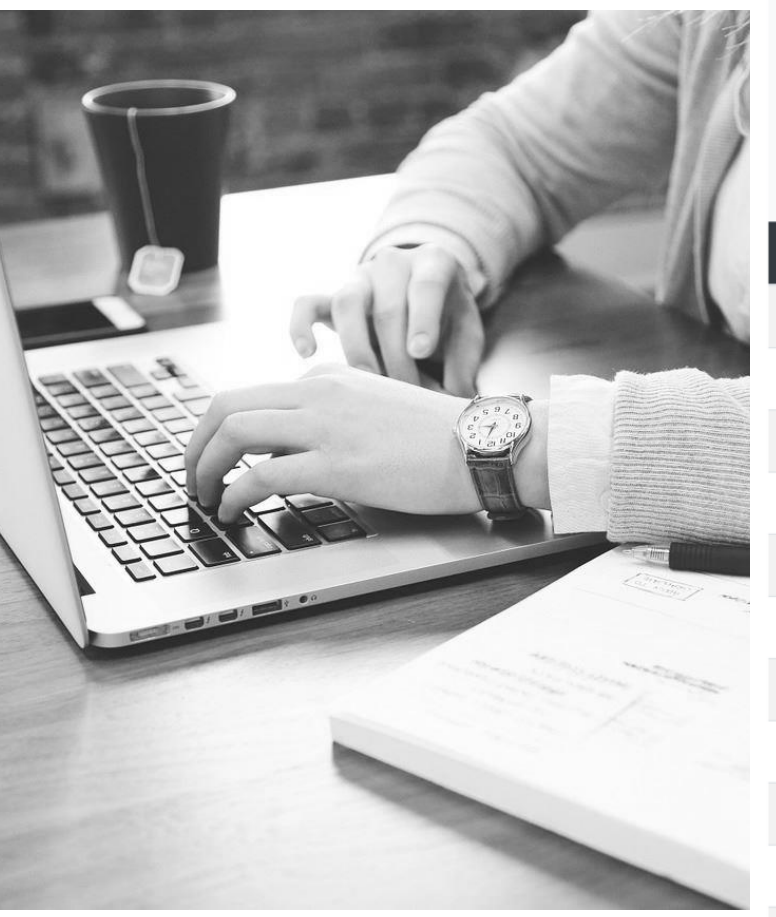

團報考生清單

110年第二次初級食品品保工程師能力鑑定 考試日期:2021-11-20(六) 准考證列印日期:2021-11-08 成績複查日期:2021-12-15 成績開放日期:2021-12-15 證書申請日期:

| 姓名 | 身分證號      | 電子郵件 |                  | 考區  | 考科一    | 考科二    |
|----|-----------|------|------------------|-----|--------|--------|
|    | N1****069 |      | 127@gmail.com    | 台中區 | 食品品保概論 | 食品科學概論 |
|    | R1****252 |      | 01@gmail.com     | 台中區 | 食品品保概論 | 食品科學概論 |
|    | N2****771 |      | 9626@gmail.com   | 台中區 | 食品品保概論 | 食品科學概論 |
|    | N2****649 |      | 3576@gmail.com   | 台中區 | 食品品保概論 | 食品科學概論 |
|    | F1****245 |      | l@gmail.com      | 台中區 |        | 食品科學概論 |
|    | A2****936 |      | 3under@gmail.com | 台中區 | 食品品保概論 | 食品科學概論 |
|    | A2****835 |      | 72@yahoo.com.tw  | 台中區 | 食品品保概論 |        |
|    | N2****019 |      | 7@gmail.com      | 台中區 | 食品品保概論 | 食品科學概論 |
|    | D1****276 |      | 625@gmail.com    | 台中區 |        | 食品科學概論 |
|    | F2****348 |      | 20@gmail.com     | 台中區 | 食品品保概論 | 食品科學概論 |
|    | B8****784 |      | 98@gmail.com     | 台中區 | 食品品保概論 | 食品科學概論 |

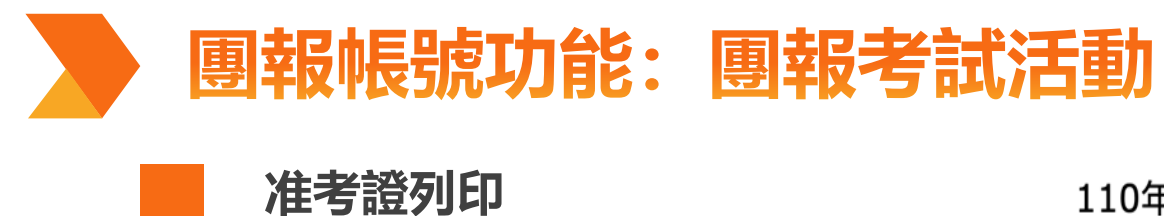

Û

110年第二次初級食品品保工程師能力鑑定

### 考試通知

| 考試通知號碼 |                   | 考生姓名 |     |  |  |  |  |
|--------|-------------------|------|-----|--|--|--|--|
| 身分證字號  |                   | 考場   |     |  |  |  |  |
| 館別     | 機械系館              | 教室   | 101 |  |  |  |  |
| 考場座位   | TC-中興-機械系館101-021 |      |     |  |  |  |  |
| 考場地址   | 台中市南區興大路145號      |      |     |  |  |  |  |
| 報考科目   | 1.食品品保概論          |      |     |  |  |  |  |

#### 准考證說明

| 專業別 / 級等 | 考試日期       | 考試時間              | 考試科目   |
|----------|------------|-------------------|--------|
| 食品品保初級   | 110年11月20日 | 09:00~10:15(75分鐘) | 食品品保概論 |
| 工程師能力鑑定  | (星期六)      | 10:45~12:00(75分鐘) | 食品科學概論 |

## 【考生應攜帶物品及試場規則】 (一) 攜帶物品:

考證及國民身分證(或有照片之其他身分證件)。未報名考生不得入場應試;准考證未帶或遺失 转照片之身分證件供監試人員核對身分,如確係考生本人無誤,則准予應試。

藍/黑色原子筆、橡擦、修正帶、尺、工程計算機等文具(選擇題採電腦閱卷使用鉛筆作答;非選擇題可 或藍/黑色原子筆作答)

(二) 試場規則:

瘫讼宏铭老试前C公缔优数宏从理比之「老出应位图,应位疑难能应,並淮哇瘫试。坦宁老试哇思想从

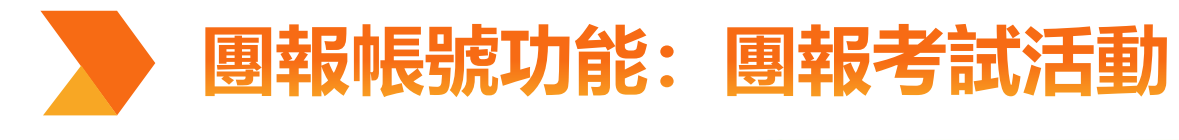

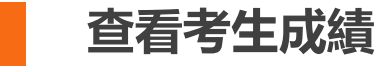

#### 團報考生成績清單

🖪 我的首頁 / 團報考生成績清單

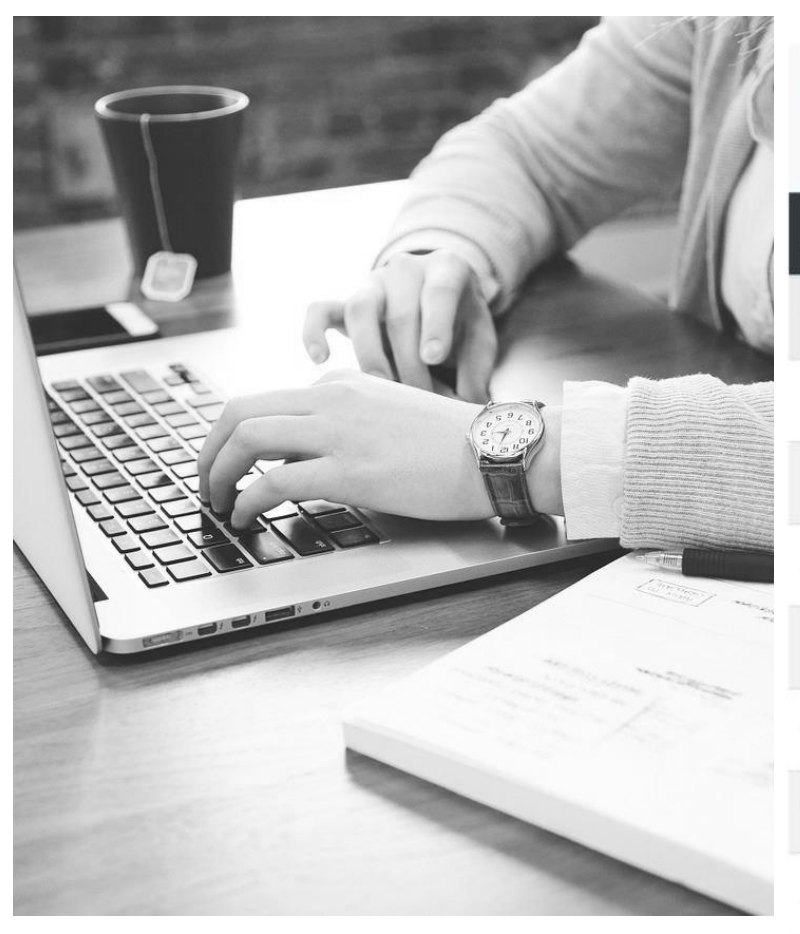

110年度第一次初級食品品保工程師能力鑑定

考試日期:2021-09-25(六)

序

2

3

Δ

5

6

8

| 姓名 | 考科一    | 成績    | 考科二    | 成績    |
|----|--------|-------|--------|-------|
| 劉  | 食品品保概論 | 73.00 | 食品科學概論 | 70.00 |
| 吴  | 食品品保概論 | 76.00 | 食品科學概論 | 78.00 |
| 單  |        |       | 食品科學概論 | 72.00 |
| 李  | 食品品保概論 | 64.00 | 食品科學概論 | 66.00 |
| 李  |        |       | 食品科學概論 | 63.00 |
| 李  | 食品品保概論 | 缺考    | 食品科學概論 | 缺考    |
| 林  | 食品品保概論 | 72.00 | 食品科學概論 | 82.00 |
| 林  | 食品品保概論 | 缺考    | 食品科學概論 | 缺考    |
|    |        |       |        |       |

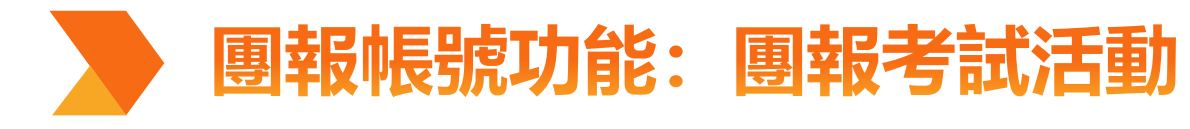

### 符合授證資格考生

#### 團報符合授證資料格考生

🖪 我的首頁 / 團報符合授證資料格考生

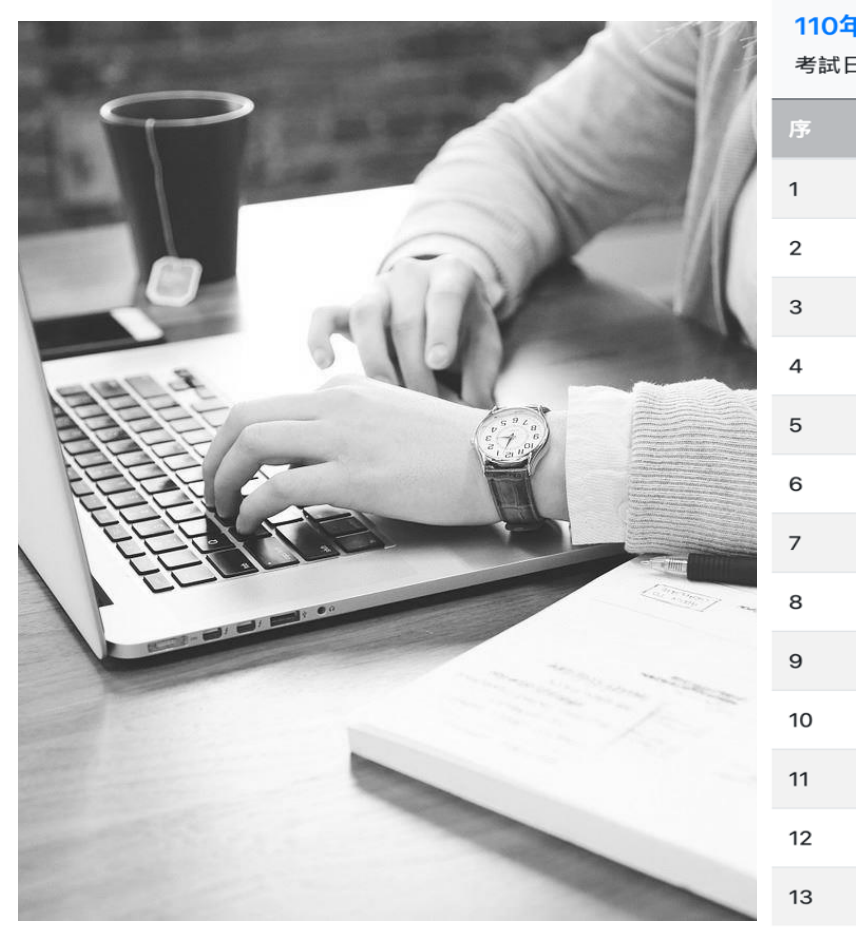

| <b>F度第-</b><br>∃期:20 | 『 <b>度第一次初級食品品保工程師能力鑑定</b><br> 期:2021-09-25(六)     |           |        |  |  |  |  |  |
|----------------------|----------------------------------------------------|-----------|--------|--|--|--|--|--|
|                      | 姓名                                                 | 身分證號      | 符合授證資格 |  |  |  |  |  |
|                      | 劉.                                                 | E2****005 | 符合     |  |  |  |  |  |
|                      | 吴 <sup>·</sup> ··································· | S2****445 | 符合     |  |  |  |  |  |
|                      | 單                                                  | H2****436 | 符合     |  |  |  |  |  |
|                      | 林                                                  | M2****113 | 符合     |  |  |  |  |  |
|                      | 楊                                                  | D2****923 | 符合     |  |  |  |  |  |
|                      | 洪                                                  | I2****819 | 符合     |  |  |  |  |  |
|                      | 蔡.                                                 | S2****775 | 符合     |  |  |  |  |  |
|                      | 詹                                                  | L2****461 | 符合     |  |  |  |  |  |
|                      | 賴                                                  | B2****025 | 符合     |  |  |  |  |  |
|                      | 迎,                                                 | E2****176 | 符合     |  |  |  |  |  |
|                      | 鄭:                                                 | C2****112 | 符合     |  |  |  |  |  |
|                      | 陳 <sup>·</sup>                                     | M1****065 | 符合     |  |  |  |  |  |
|                      | 畫                                                  | H2****240 | 符合     |  |  |  |  |  |

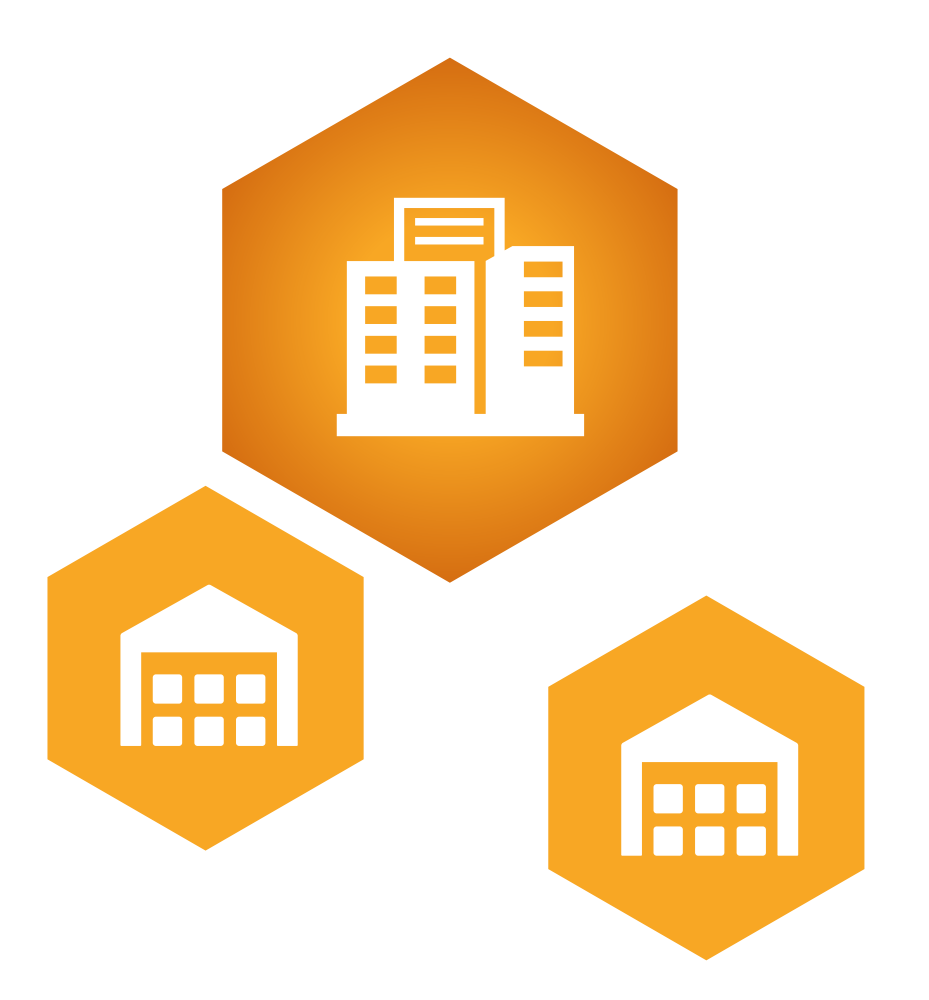

# 團報帳號功能: 專屬考場監考回函

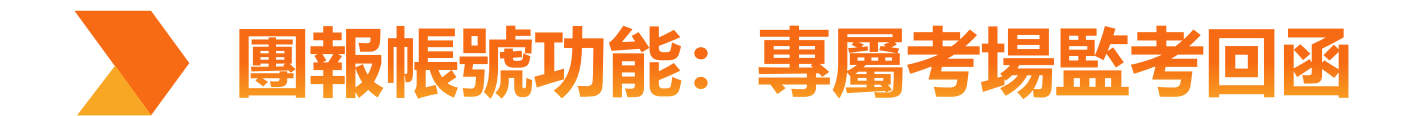

谷品忞堂阁胯

#### 填寫完「能力鑑定團報負責人權限申請表」後 請將電子檔email至主辦單位。

團報能力鑑定考試人數達設立專屬考場門檻,系統 將寄發「線上填寫專屬考場回函通知信」!

> 幽院館会 ▼ 約谷訓練 ▼ 能力健宁 ▼ 服務値日 ▼

|            | RUUIEA-J-W     | FIRDI Academy                       | 学的间川     | 7X /-9 D/11///K | HC/J MEAL |     |
|------------|----------------|-------------------------------------|----------|-----------------|-----------|-----|
|            | ▌我 的客服         | 團報專屬考場監考清單                          |          |                 |           |     |
|            | ■個人資料          | 💵 我的首頁 / 團報專屬考場監考清單                 |          |                 |           |     |
| O TA       | ■ 我的訂單         |                                     |          |                 |           |     |
| All's ALLY | ■變更密碼          | <b>111</b> 年度第二次保                   | 健食品初級工程的 | 师能力鑑定           |           |     |
|            | ■報管理           | 考試日期 2022-10-29(六)<br>報名人數:1,繳費人數:0 |          |                 |           |     |
| HER ACTION |                | 填寫專圖考場回函                            |          |                 |           |     |
|            | ■團報考試活動        | 登入食品產業學院會員                          | 後・至團朝    | 發理填寫            | 「專屬考場     | 回函」 |
|            | ■ 專屬考場監考回<br>函 |                                     |          |                 |           |     |
|            |                |                                     |          |                 |           |     |
|            | 0              |                                     |          |                 |           |     |

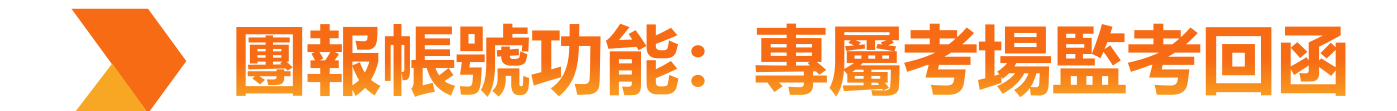

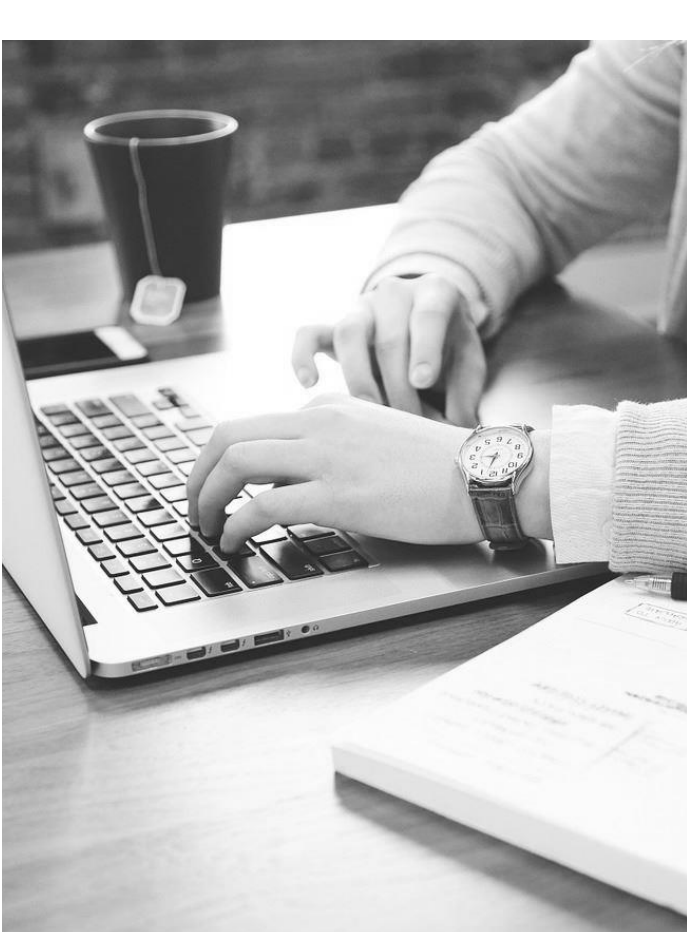

|                            |                   |                        | _ >                  |
|----------------------------|-------------------|------------------------|----------------------|
| 考場名稱(必填)                   |                   |                        |                      |
|                            | 填寫範例:XX大學 普通教學    | 大樓 3樓 301教室            |                      |
| 考場座位數(直)                   |                   | 考場座位數(橫)               |                      |
| (必填)                       |                   | (必填)                   | <b>店 市 市 中</b> 地 海 和 |
| 考場說明                       |                   |                        | -                    |
| 郵遞區號(必填)                   |                   |                        | -                    |
| 試務資料郵寄地址 <mark>(必</mark> 場 | [)                |                        |                      |
|                            | 請輸入「試務資)          | 科郵寄地址」                 |                      |
| ● 増加人員                     |                   |                        | _                    |
| ∎刪除試務人員                    |                   |                        |                      |
| 試務工作 <mark>(必填)</mark>     |                   | ✓ 姓名(必填)               |                      |
| 手機(必填)                     |                   | 電子郵件(必填)               |                      |
| 匯款帳戶資料                     |                   |                        |                      |
| *所有欄位皆須填寫,                 | 並請提供存摺封面影本,」<br>~ | 以利進行勞務費請款作業*           | <b>植 南 时 世 时 时</b>   |
| 戶名(必填)                     |                   |                        | 填 有 血 方 八 貝 貝 ロ      |
| 金融機構代號                     |                   | 金融機構名稱(必               |                      |
| (共7碼)(必填)                  |                   | 填)                     |                      |
| 分行名稱 <mark>(必填)</mark>     |                   | 匯款帳號 <mark>(必填)</mark> |                      |
|                            |                   |                        |                      |

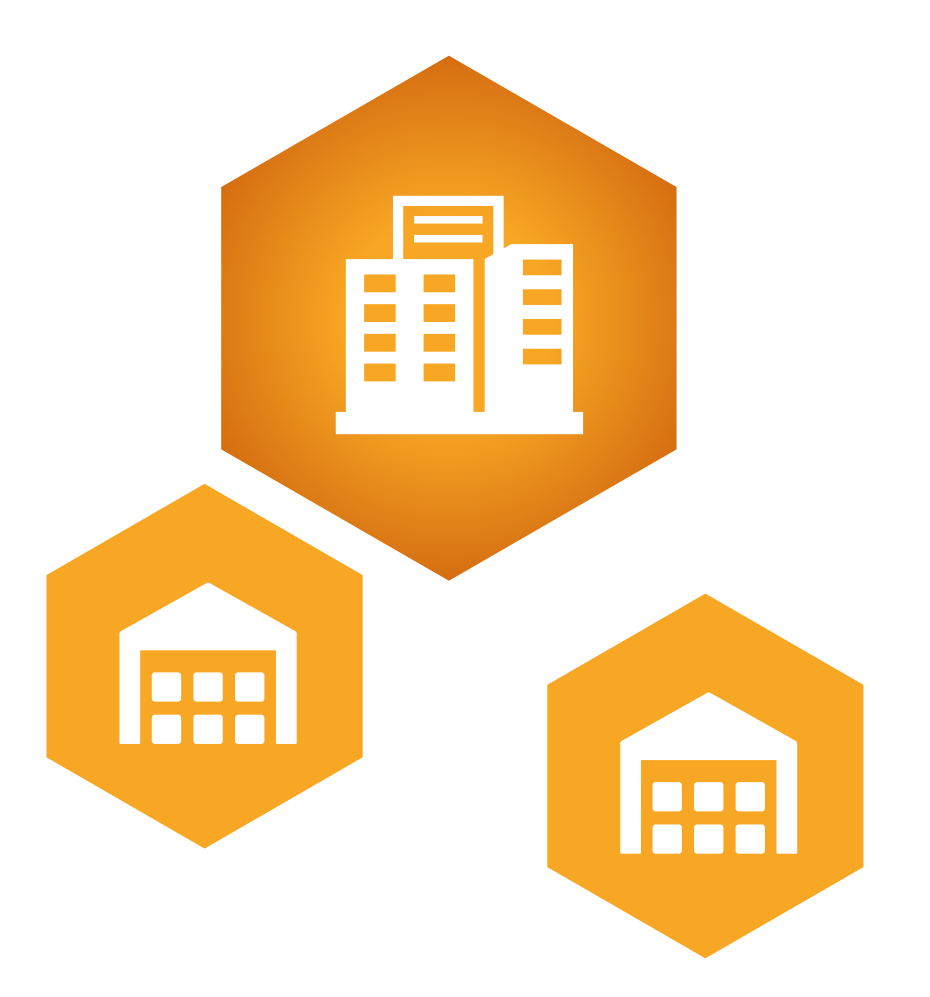

# 團報考生報名流程說明

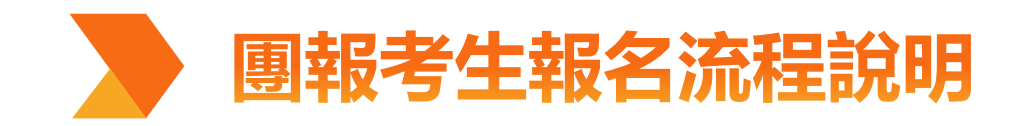

## 選擇考試活動

 考生選擇考試活動自行線上報名, 食品品保能力鑑定考試
 <u>https://mms.firdi.org.tw/fqa</u> 保健食品能力鑑定考試
 <u>https://mms.firdi.org.tw/hf</u>

## 輸入「團報折扣碼」

3.考生聯繫貴單位團報負責人,於考試 訂單輸入團報折扣碼,即享團報折扣。

https://mms.firdi.org.tw/login

### 完成考試報名

5.完成繳款後,考生可登入食品產業學院之官網於 「我的首頁」查看考試日程表等相關資訊 (如:報名考試訂單及繳款狀態等資訊)。

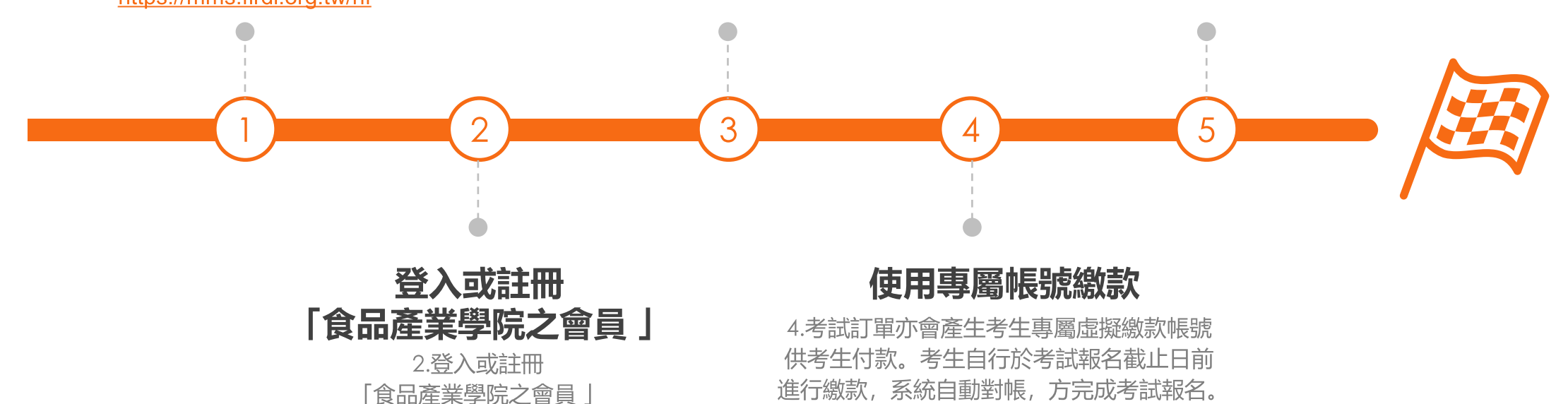

★因報名系統採自動對帳報名訂單, 請考生留意「專屬繳款帳號」僅自己使用不可多人共用,避免對帳異常★

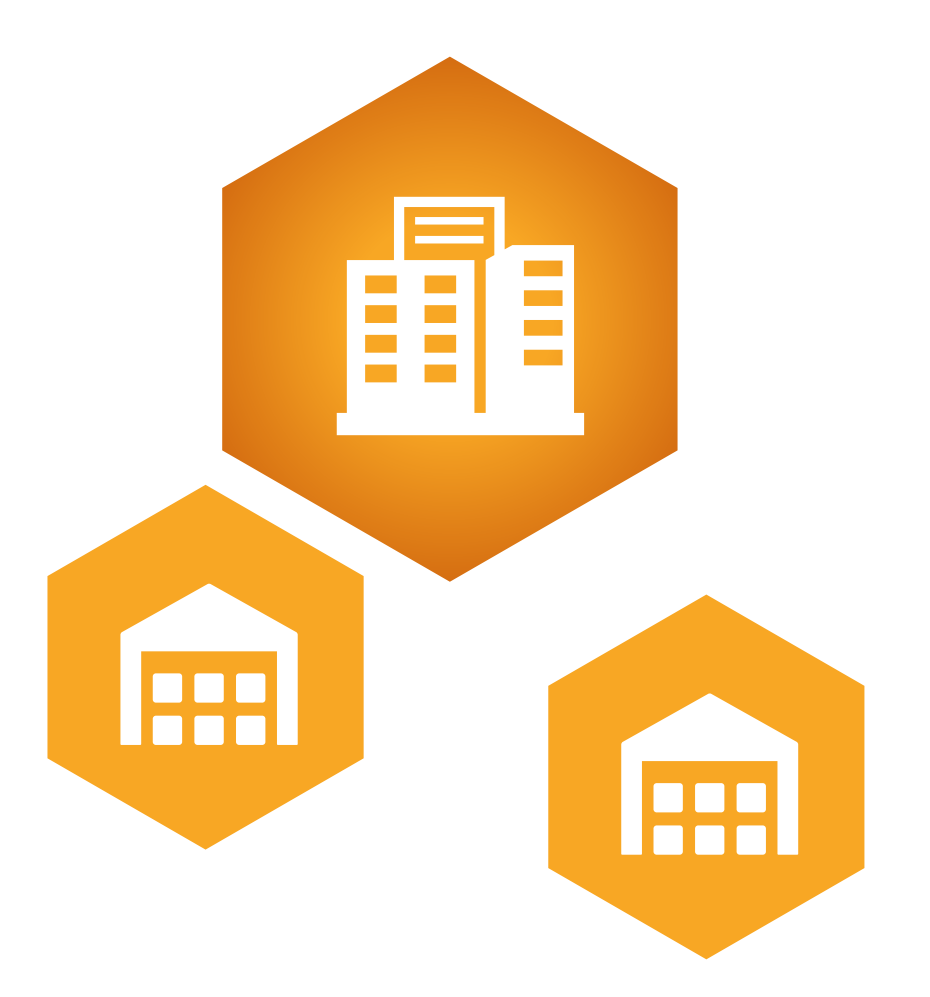

# 團報考生報名作業

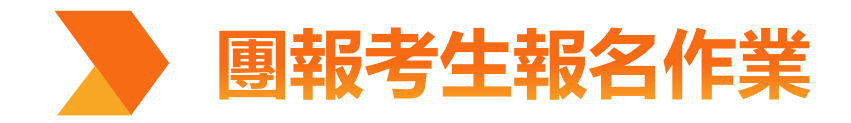

### 選擇考試活動

### 食品產業學院 FIRDI Academy

#### 焦點訊息 ▼ 學院簡介 ▼ 訓練理念 ▼ 組織架構 ▼ 服務項目 ▼ 會員專區 ▼

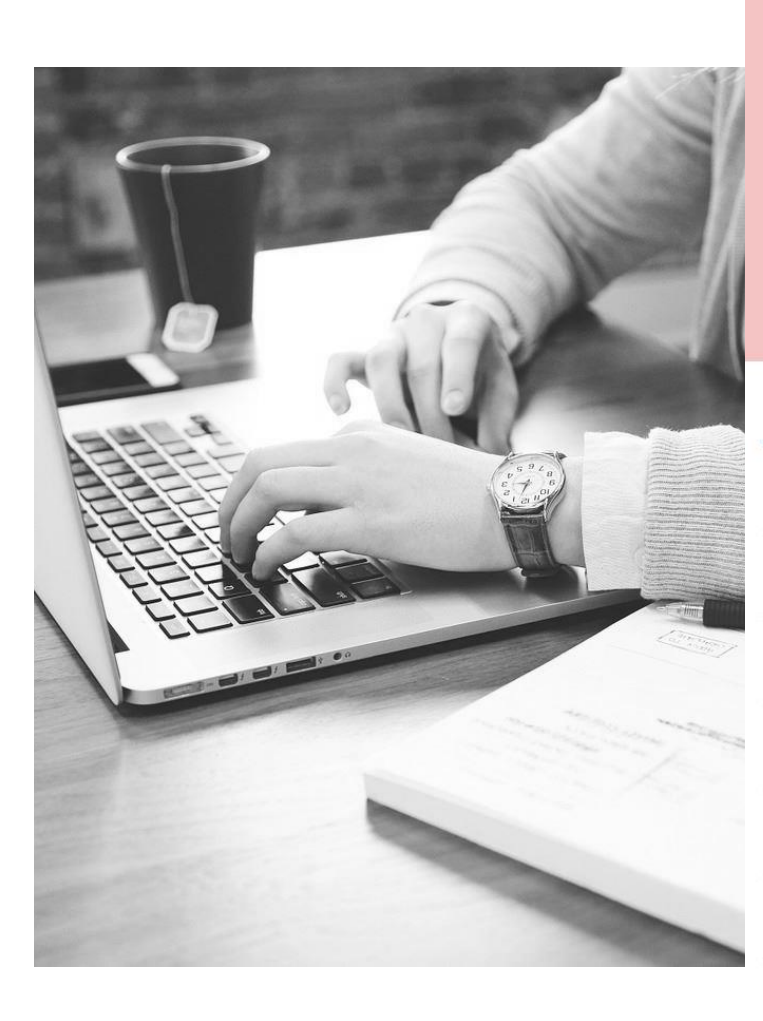

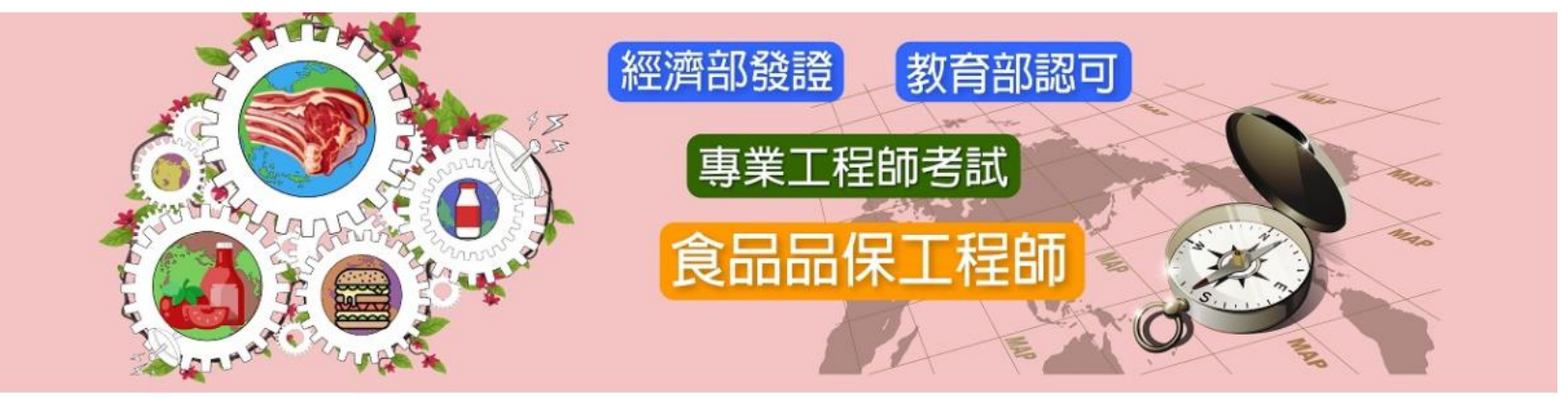

#### 考 試公告

| 食品品保工程師能力鑑定簡章     |            |
|-------------------|------------|
|                   | 2021-11-23 |
| 110年度起授證資格考科及格標準  | 調整公告       |
|                   | 2021-01-01 |
| 數位參考指引            |            |
|                   | 2020-07-20 |
| 團體報名申請表(含個資同意書)!! |            |
|                   | 2021-03-26 |
| 109年度企業/學校認同採線上申請 | 公告!!       |
|                   | 2019-12-27 |
| 考試成果              |            |
|                   | 2021-12-29 |
| 年度考古題公布           |            |

#### 最新消息

110年度第二次初級食品品保工程師能力鑑定於 12月10日成績公告!!成績複查限公告日起3日內申 請(110/12/10~110/12/13)。

2021-12-10

110年第二次初級食品品保工程師能力鑑定考試-疑義題公告

2021-12-06

110年第二次初級食品品保工程師能力鑑定考試-考古題公告

#### 2021-11-22

【說明會通知】iPAS誠摯邀請參加經濟部工業局 補助『111年度企業數位人才實作培育補助』說 明會,敬請大家踴躍報名參加。

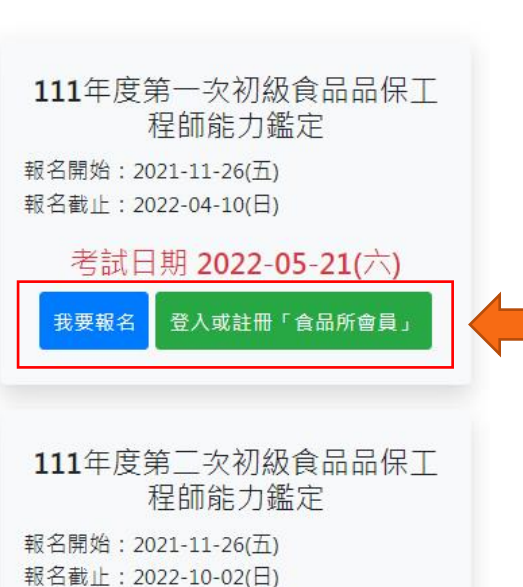

2021-10-26

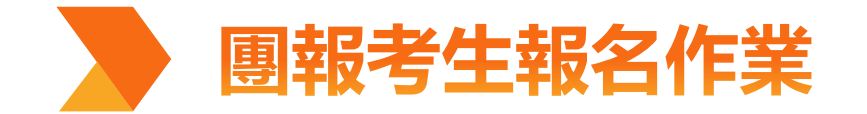

登入或註冊 <br/>
食品產業學院會員

食品產業學院 FIRDI Academy

焦點訊息 ▼ 學院簡介 ▼ 訓練理念 ▼ 組織架構 ▼ 服務項目 ▼ 會員專區 ▼

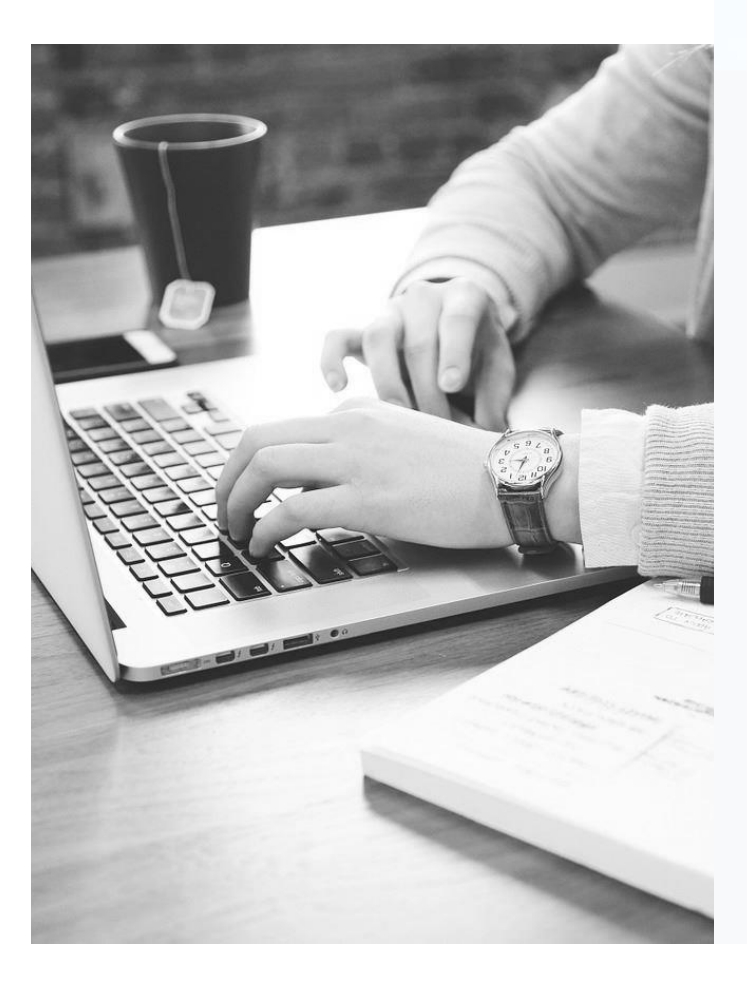

#### 登入或註冊 登入(舊會員登入) 加入新會員(如何加入會員) 電子郵件 姓名 密碼 電子郵件 登入 密碼 \*\*能力鑑定團報考生\*\*第一次登入前請先使用[查詢帳 密碼確認 號及密碼],系統將發送驗證信至您的信箱,並重製密 碼,方可正常登入。 會員權益與個資宣告 注意無須重新加入會員!! 我已閱讀上述告知事項,並 查詢帳號及密碼 同意 不同意 \*\*如果您沒有加入食品所 員,要查詢您的報名資料, 請點選下面連結進行查詢 ★<u>舊考生</u>一律先用「查詢帳號及密碼」查詢登入,切勿註冊新會員 非會員訂單查詢

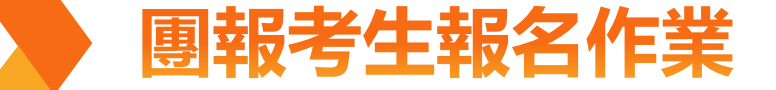

### ★團報折扣碼請自行向貴單位團報負責人取得★

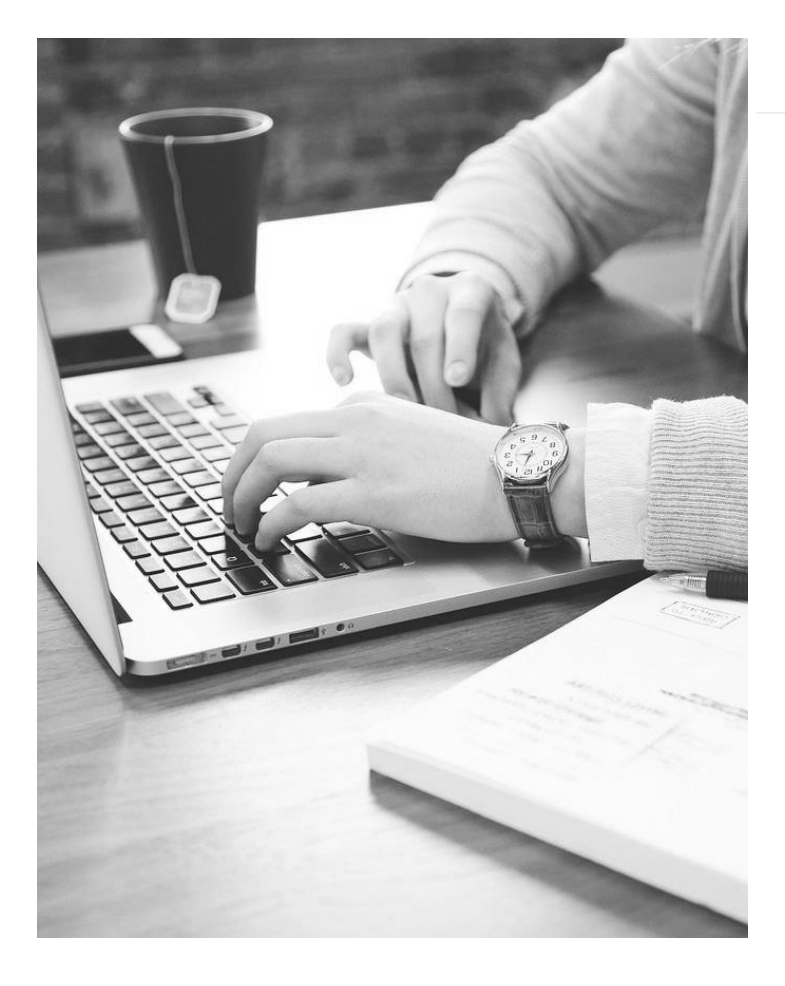

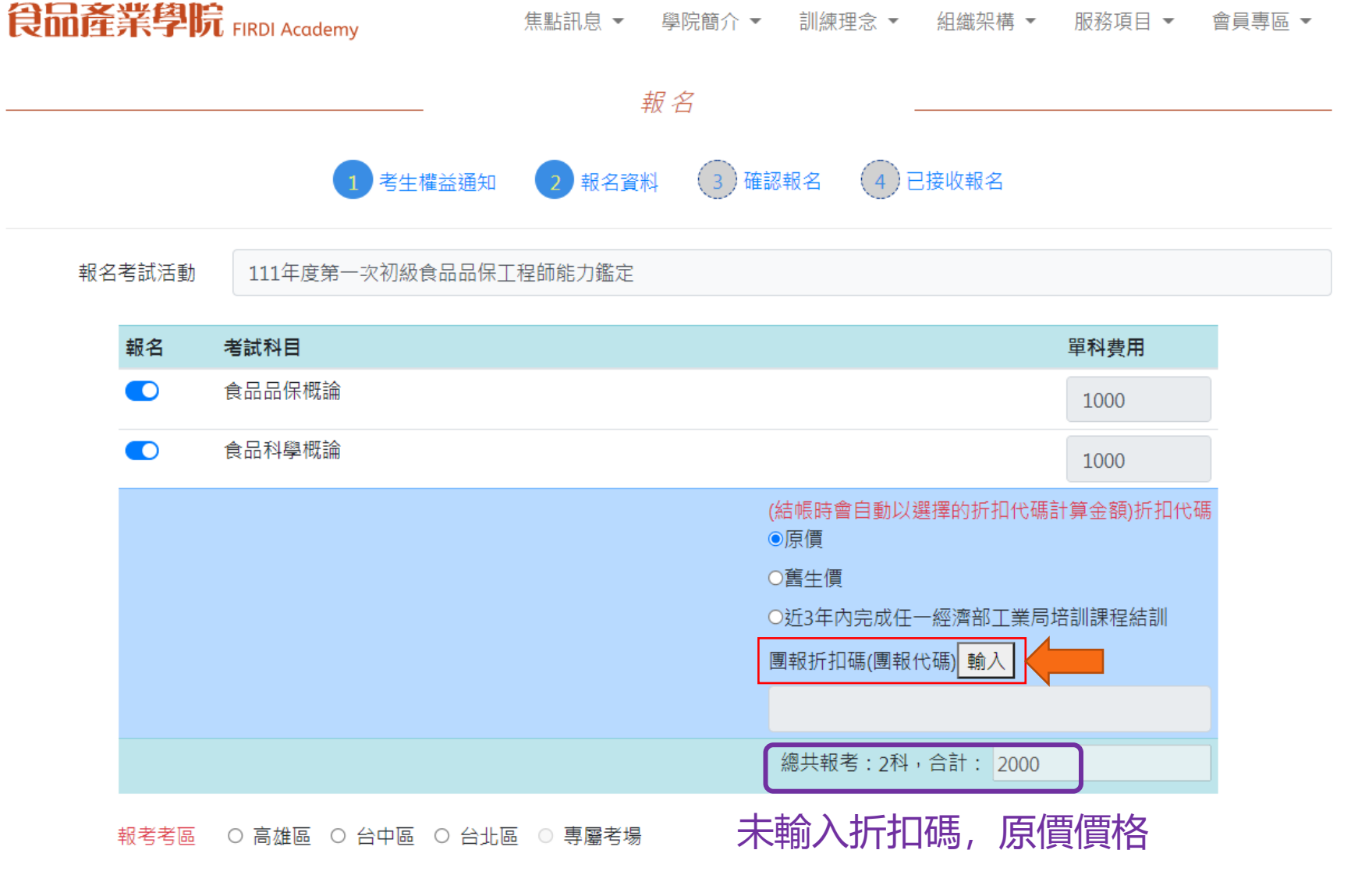

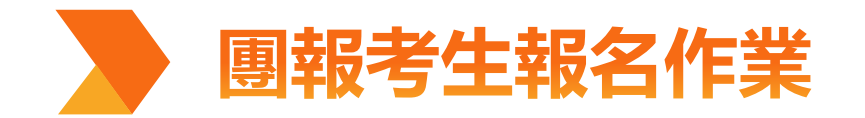

# 輸入各單位專屬 「團報折扣碼」 \*由各單位團報負責人提供考生\*

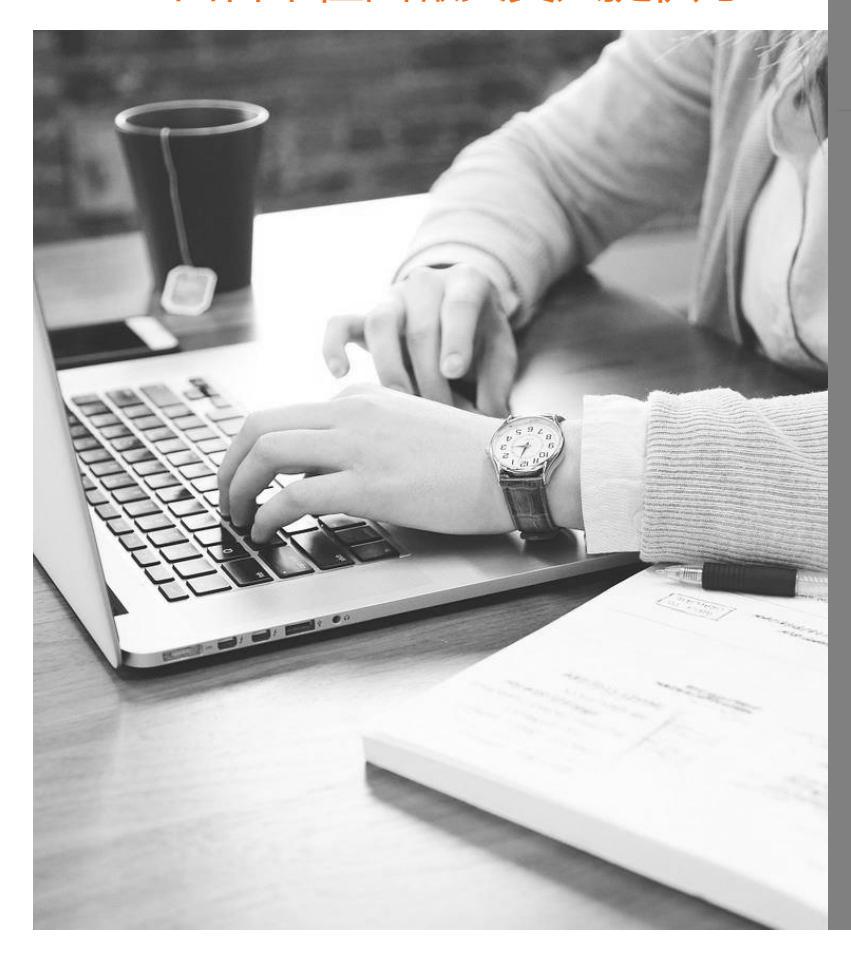

食品產業學院 FIRDI Academy 焦點訊息 ▼ 學院簡介 ▼ 訓練理念 ▼ 組織架構 ▼ 服務項目 ▼ 會員專區 ▼ 報名 1 考生權益通知 2 報名資料 3 確認報名 4 已接收報名 報名考試活動 111年度第一次初級食品品保工程師能力鑑定 請輸入折扣碼 × 報名 考試科目 單科費用 食品品保概論 折扣碼: 食品科學概論 DISCOUNT 此折扣碼為範例,請勿輸入! 確認 取消 ●近3年内完成任一經濟部工業局培訓課程結訓 團報折扣碼 輸入 總共報考:2科,合計: 2000 報考考區 ○ 高雄區 ○ 台中區 ○ 台北區 ○ 専屬考場 報名來源 ● 企業/學校窗口 ○ 海報 ○ 電子報/EDM ○ IPAS人才鑑定網站 ○ 其他

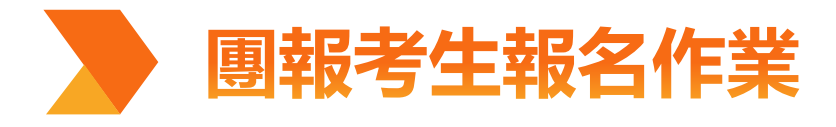

確認報名資料

食品產業學院 FIRDI Academy

焦點訊息 ▼ 學院簡介 ▼ 訓練理念 ▼ 組織架構 ▼ 服務項目 ▼ 會員專區 ▼

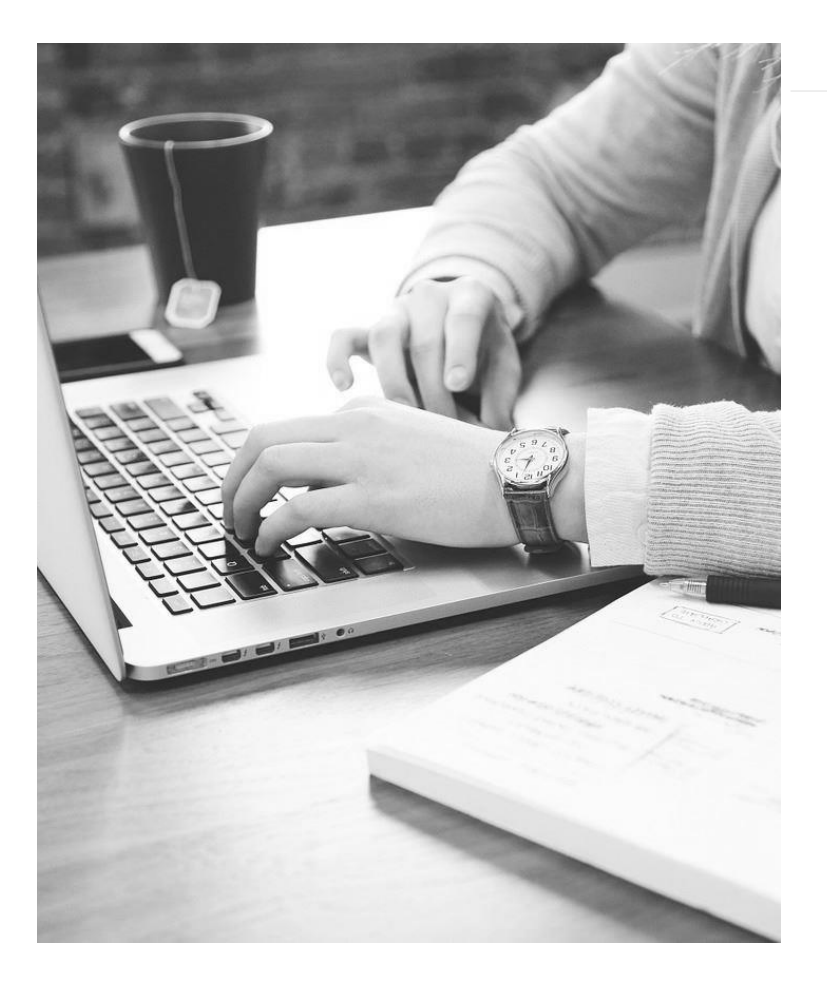

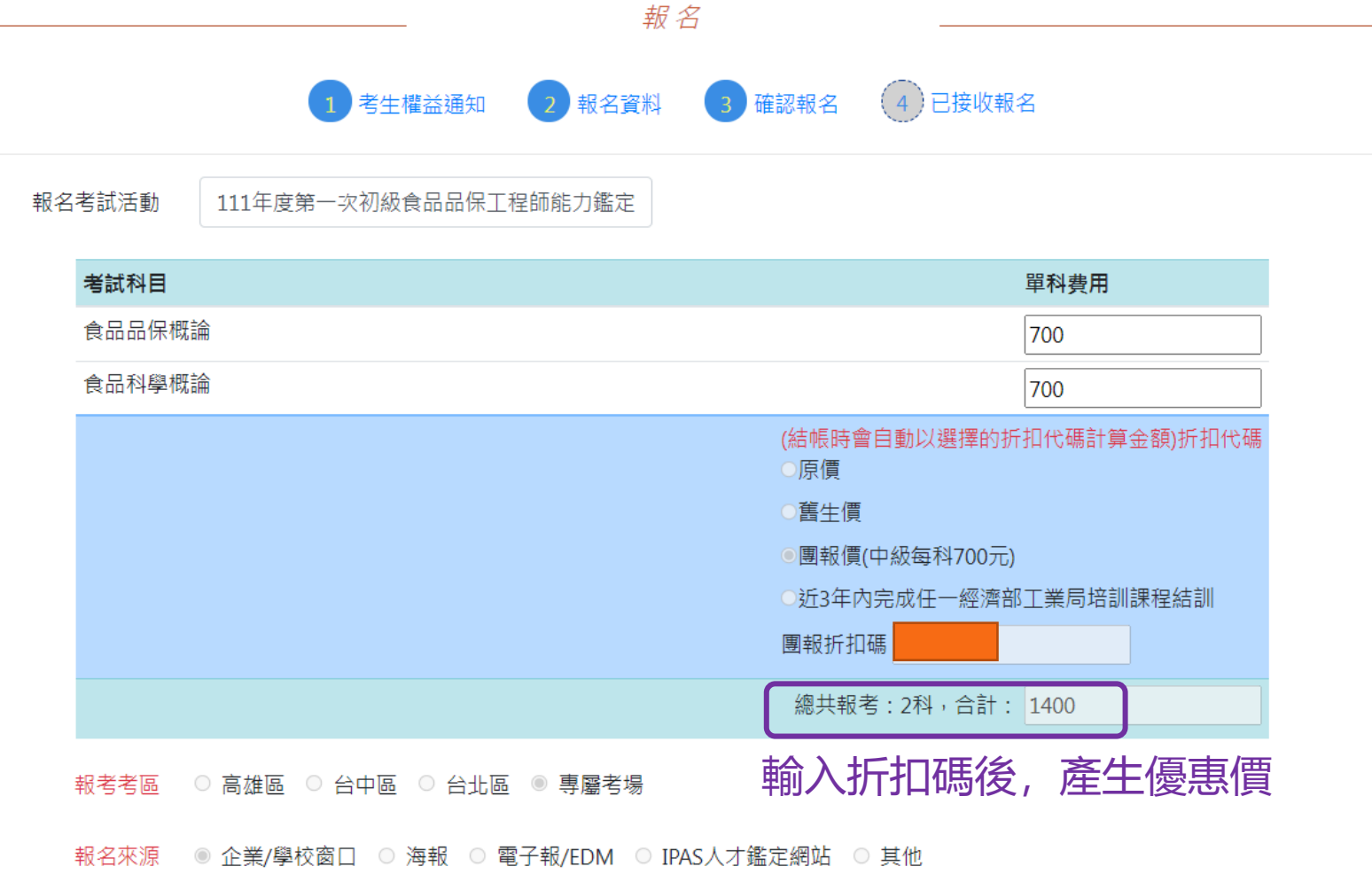

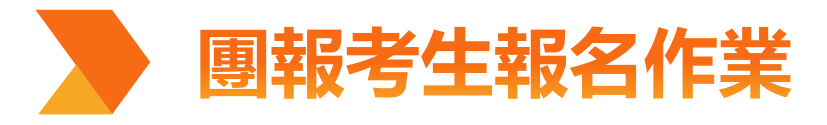

確認報名資料

食品產業學院 FIRDI Academy 學院簡介 ▼ 教育訓練 ▼ 能力鑑定 ▼ 服務項目 ▼ 會員專區 ▼ 報名 1 考生權益通知 2 報名資料 (3)確認報名 (4)已接收報名 報名考試活動 考試科目 報名 單科費用 食品品保概論-電試 700 食品科學概論-電試 700 (結帳時會自動以選擇的折扣代碼計算金額)折扣代碼 ○原價 ○舊生價 ○近3年內完成任一經濟部工業局培訓課程結訓 (報名後,請提交「工業局人才培訓方案報考優惠申請表」) ●團報折扣碼(團報代碼) 點選輸入團報代碼 總共報考:2科,合計: 1400 報考考區 ◉ 一般考場-虎尾區 ○ 一般考場-高雄區 ○ 一般考場-台中區 ○ 一般考場-台北區 ○ 一般考場-桃園區 ◎ 專屬考場 專屬考場 團報考生:未達專屬考場設立門檻時,將於報名截止後安排一般考場。

團報單位會先預設專屬考場,如報名截止團報單位未達設立專屬考場門檻,則考區為考生報名時填寫之一般考場進行安排

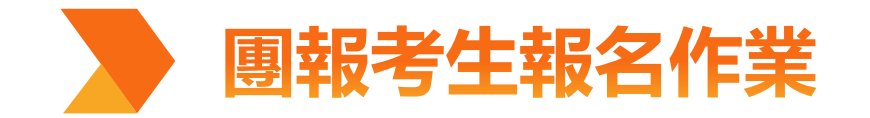

專屬帳號繳款 完成考試報名

食品產業學院 FIRDI Academy

焦點訊息 ▼ 學院簡介 ▼ 訓練理念 ▼ 組織架構 ▼ 服務項目 ▼ 會員專區 ▼

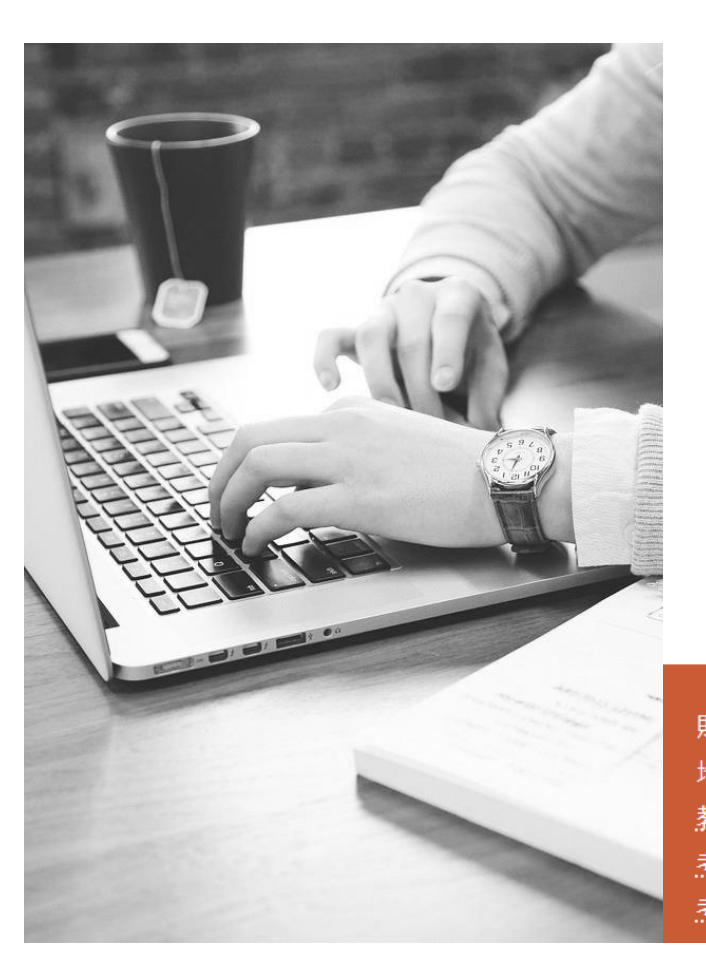

① 考生權益通知
 ② 報名資料
 ③ 確認報名
 ④ 已接收報名
 我們已經接收您的報名資料,需等您繳完報名費,才算完成報名。
 報名費請匯款至
 銀行:822中國信託商業銀行寶山分行
 戶名:財團法人食品工業發展研究所
 帳號:79332111100458
 金額:1400元
 \*提醒您:繳款帳號為考生專屬帳號,請勿共用同一組帳號進行匯款\*

報名

財團法人食品工業發展研究所 FIRDI All Rights Reserved. 地址:新竹市食品路331號 ♥ 地圖 教育訓練電話::: 03-522-3191 分機 231 269 305 .考試相關服務::: 03-522-3191 分機 703 714 320 .考試服務信箱::: 保健食品 hf2015@firdi.org.tw 食品品保 fqa@firdi.org.tw

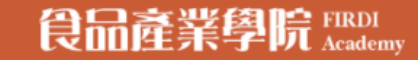

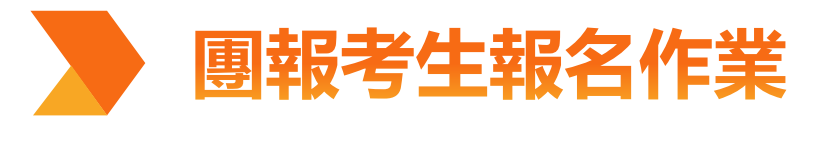

### 登入食品產業學院會員「我的首頁」可查看能力鑑定考試相關資訊

考試相關服務:: 03-522-3191 分機 703 714 320

.考試服務信箱::保健食品 hf2015@firdi.org.tw 食品品保 fqa@firdi.org.tw

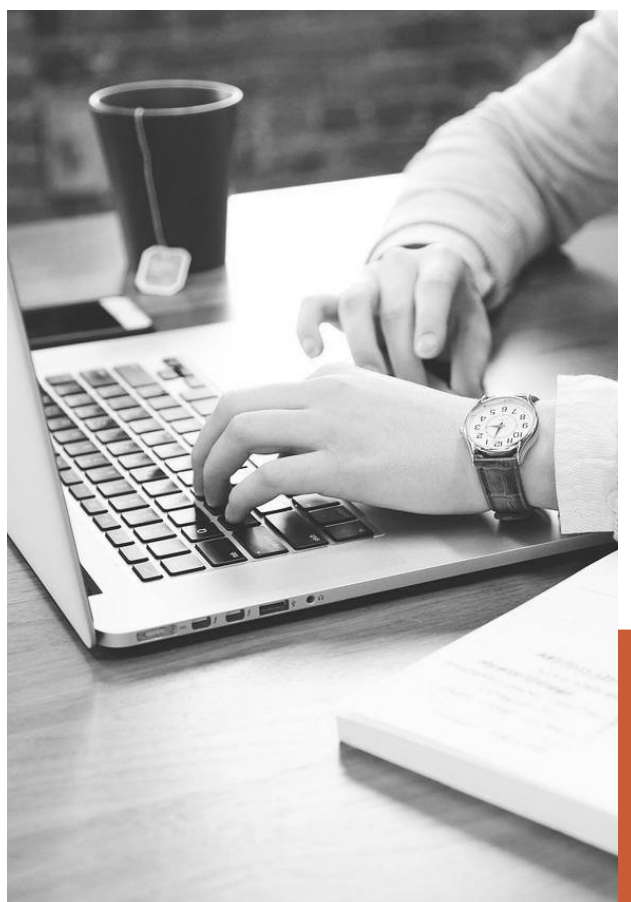

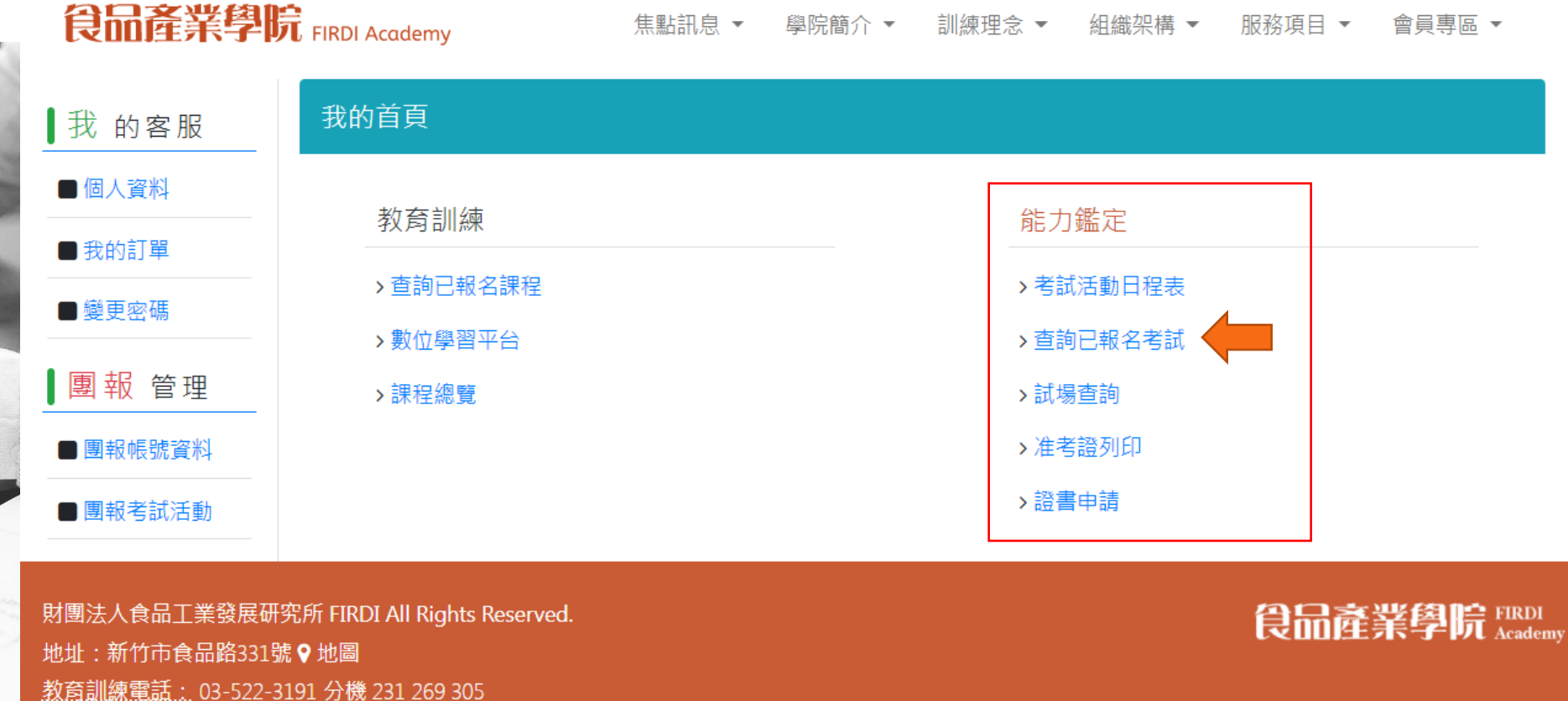

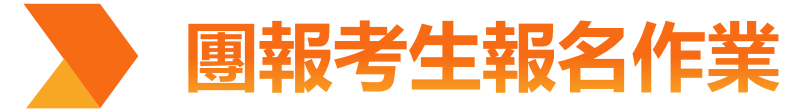

|    | 杳看老試訂留  | 食品產業學院   | FIRDI Academy        | 焦點訊息 ▼       | 學院簡介 ▼  | 訓練理念 ▼ | 組織架構 ▼ | 服務項目 ▼ | 會員專區 ▼ |
|----|---------|----------|----------------------|--------------|---------|--------|--------|--------|--------|
|    | 繳款資訊及狀態 | ■ 我 的客服  | 查詢已報名考試              |              |         |        |        |        |        |
|    |         | ■個人資料    | 🖪 我的首頁 / 查詢已報名考試     |              |         |        |        |        |        |
|    |         | ■ 我的訂單   |                      |              |         |        |        |        |        |
|    |         | ■ 變更密碼   | 正在進行中的考試             |              |         |        |        |        |        |
|    |         | 團報 管理    |                      |              |         |        |        |        |        |
|    |         | ■ 團報帳號資料 | 111年度第一次初編           | 級食品品保工       | _程師能力鑑; | 定      |        |        |        |
|    | ALIN    | ■ 團報考試活動 | 考試日期:2022-05-2       | 1            |         |        |        |        |        |
| E  |         |          | 報名考區:專屬考區            |              |         |        |        |        |        |
| EF |         |          | 訂單金額:1400            |              |         |        |        |        |        |
| EA |         |          | 訂單狀態:已下單,未夠          | 完成 <b>繳費</b> |         |        |        |        |        |
| F  |         |          | 繳款資訊:                | 石中土油井口       |         |        |        |        |        |
|    |         |          | 向木收到您的報名費<br>報名費請匯款至 | ,須元成綴實報      | 话名才异成功  |        |        |        |        |
|    | 100     |          | 銀行:822 中國信託          | 商業銀行 寶山分     | 行       |        |        |        |        |
|    |         |          | 戶名:財團法人食品            | 工業發展研究所      | ŕ       |        |        |        |        |
|    |         |          | 帳號:<br>全額:1400元      |              |         |        |        |        |        |
|    | -       |          |                      |              |         | ᄜᆁᆊ    |        |        | _      |
|    |         |          | 取 考 科 日              |              |         | 里科異    | (H)    |        |        |
|    |         |          | 食品品保概論               |              |         | 700    |        |        |        |
|    |         |          | 食品科學概論               |              |         | 700    |        |        |        |

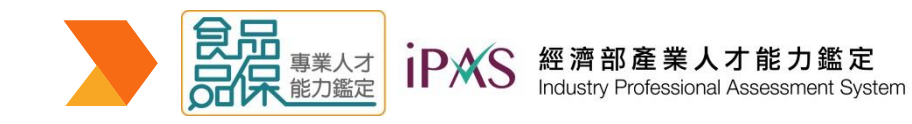

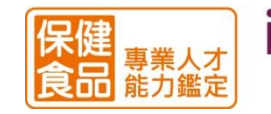

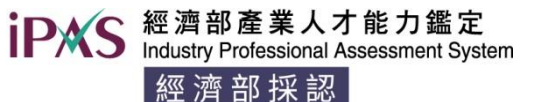

能力鑑定小組v.20240220

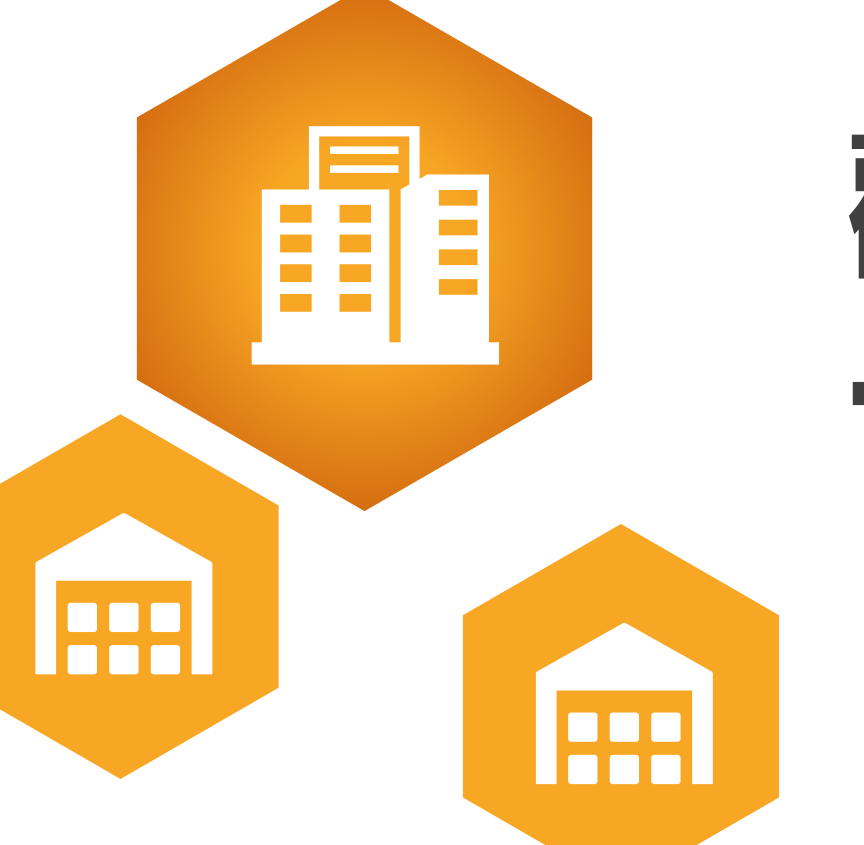

# 歡迎考生提早報考 一起來為自己加值!!

#### **★相關諮詢請洽能力鑑定小組**

食品品保工程師能力鑑定信箱: fqa@firdi.org.tw 保健食品工程師能力鑑定信箱: hf2015@firdi.org.tw ★連絡電話03-5223191轉742、714、310, 謝謝!

食品品保能力鑑定官網: https://mms.firdi.org.tw/fga

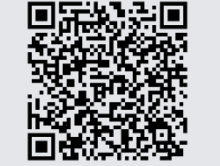

保健食品能力鑑定官網: <u>https://mms.firdi.org.tw/hf</u>

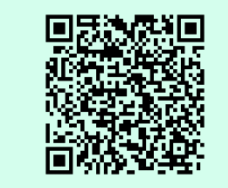

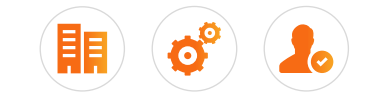